## INLine-P3\_e

Benutzerhandbuch Version 1.00 Kontron Embedded Computers GmbH

0-0096-3476

## Inhaltsverzeichnis

| Einleitung                                      | 3  |
|-------------------------------------------------|----|
| Verwendete Zeichen und ihre Bedeutung           | 4  |
| Wichtige Hinweise                               | 5  |
| Hinweis zur Garantie                            |    |
| Ausschluss der Unfallhaftungspflicht            |    |
| Haftungsbegrenzung / Gewährleistungspflicht     | 5  |
| Sicherheitshinweise                             | 6  |
| Elektrostatisch gefährdete Bauelemente (EGB)    | 8  |
| Erdungsmethoden                                 | 8  |
| Hinweise zur Lithium-Batterie                   | 9  |
| FCC Statement                                   | 9  |
| Elektromagnetische Verträglichkeit              | 9  |
| Lieferumfang                                    | 10 |
| Optionale Teile                                 |    |
| Typenschild und Produktidentifikation           | 10 |
| Produktbeschreibung                             | 11 |
| Frontseite                                      | 13 |
| Schnittstellen des INLine-P3_e                  | 14 |
| LED-Anzeigeelemente                             |    |
| Reset-Taster                                    | 19 |
| Blende für Schnittstellen an der Frontseite     | 19 |
| Rechte Seitenansicht                            |    |
| CompactFlash™-Steckplatz                        | 21 |
| Blende für Schnittstellen an der rechten Seite  | 21 |
| Ansicht der Rückseite                           |    |
| Lüftungsöffnungen                               |    |
| Netzteil                                        | 24 |
| Ein- / Ausbau der Zusatzsteckkarten             | 25 |
| Inbetriebnahme                                  |    |
| Netzkabel anschließen                           |    |
| DC-Anschluss                                    |    |
| Speichermedien                                  |    |
| Systemkomfiguration (wekseitig)                 |    |
| Betriebssystem und Hardware-Komponenten Treiber |    |
|                                                 |    |

| Wartung und Pflege                                     | 35 |
|--------------------------------------------------------|----|
| Montageanweisung                                       | 36 |
| Technische Daten                                       | 37 |
| Elektrische Angaben                                    |    |
| Mechanische Angaben                                    |    |
| Umgebung                                               | 40 |
| CE-Richtlinien und Standards                           | 41 |
| Technischer Anhang – Schnittstellen                    | 42 |
| Serielle - Schnittstelle [COM1, COM2 (RS232)]          | 42 |
| Serielle - Schnittstelle [COM3, COM4 (RS232)] (Option) | 43 |
| USB - Schnittstelle                                    | 43 |
| VGA - Anschluss                                        | 44 |
| PS/2 Maus - Anschluss                                  | 45 |
| PS/2 Tastatur - Anschluss                              | 45 |
| Parallele - Schnittstelle (LPT)                        | 46 |
| CANBUS - Schnittstelle (Option)                        | 47 |
| PROFIBUS - Schnittstelle (Option)                      | 47 |
| DeviceNET - Schnittstelle (Option)                     | 48 |
| DVI-D – Anschluss (Option)                             | 49 |
| Phoenix- Award BIOS Configuration                      | 50 |
| Main Menu                                              | 50 |
| Standard CMOS Features                                 | 51 |
| Advanced BIOS Features                                 | 54 |
| Advanced Chipset Features                              | 56 |
| Integrated Peripherals                                 | 58 |
| Power Management                                       | 60 |
| PnP/PCI Configuration                                  | 62 |
| Frequency/Voltage Control                              | 64 |
| Technischer Support                                    | 65 |
| Rücksendungen                                          | 66 |

## Einleitung

Kontron Embedded Computers weist darauf hin, dass die in diesen Unterlagen enthaltenen Informationen und Hinweise technischen Änderungen, insbesondere auch aufgrund einer ständigen Weiterentwicklung der Produkte von Kontron Embedded Computers, unterliegen können. Die beigefügten Unterlagen enthalten keine Zusicherungen von Kontron Embedded Computers im Hinblick auf im Handbuch beschriebene technische Vorgänge oder bestimmte im Handbuch wiedergegebene Produkteigenschaften. Kontron Embedded Computers übernimmt keine Haftung für die in dem vorliegenden Handbuch enthaltenen Druckfehler oder sonstige Ungenauigkeiten, es sei denn, dass Kontron Embedded Computers solche Fehler oder Ungenauigkeiten nachweislich bekannt sind oder diese Kontron Embedded Computers aufgrund grober Fahrlässigkeit unbekannt sind und Kontron Embedded Computers von einer entsprechenden Behebung der Fehler oder Ungenauigkeiten aus diesen Gründen abgesehen hat. Kontron Embedded Computers weist den Anwender ausdrücklich darauf hin, dass dieses Handbuch nur eine allgemeine Beschreibung technischer Vorgänge und Hinweise enthält, deren Umsetzung nicht in jedem Einzelfall in der vorliegenden Form sinnvoll sein kann. In Zweifelsfällen ist daher unbedingt mit Kontron Embedded Computers Rücksprache zu nehmen.

Dieses Handbuch ist urheberrechtlich geschützt. Kontron Embedded Computers hat sich hieran alle Rechte vorbehalten. Ohne die vorherige schriftliche Zustimmung von Kontron Embedded Computers ist die Anfertigung von Kopien oder Teilkopien sowie die Übersetzung dieses Handbuchs in eine andere Sprache nicht zulässig. Kontron Embedded Computers weist darauf hin, dass die in diesem Handbuch enthaltenen Informationen gemäß den von Kontron Embedded Computers an den Produkten vorgenommenen technischen Änderungen und Ergänzungen laufend angepasst werden und dieses Handbuch somit nur den bei Drucklegung wiedergegebenen technischen Stand der Produkte von Kontron Embedded Computers wiedergibt.

© 2005 by Kontron Embedded Computers

Nachdruck und Vervielfältigung, auch auszugsweise, nur mit ausdrücklicher Genehmigung durch

Kontron Embedded Computers GmbH Oskar-von-Miller-Str. 1

85385 Eching Deutschland

## Verwendete Zeichen und ihre Bedeutung

### Symbol

### Bedeutung

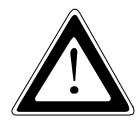

Dieses Symbol weist darauf hin, dass bei Nichtbeachtung des Warnhinweises der Benutzer verletzt werden kann oder das Gerät beschädigt wird.

R

Dieses Symbol weist darauf hin, dass bei Nichtbeachtung des Warnhinweises das Gerät oder Teile des Geräts Schaden nehmen können.

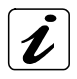

Dieses Symbol weist auf allgemeine Informationen zu Gerät und Handbuch hin.

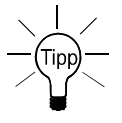

Dieses Symbol ist nützlichen Anweisungen und Tips für die tägliche Arbeit vorangestellt.

## Wichtige Hinweise

In diesem Kapitel finden Sie Hinweise, die Sie beim Umgang mit dem Gerät unbedingt beachten müssen.

Die Hinweise des Herstellers liefern Ihnen nützliche Informationen zum Gerät.

## Hinweis zur Garantie

Aufgrund ihrer begrenzten Lebensdauer sind Teile, die naturgemäß einer besonderen Abnutzung ausgesetzt sind (Verschleißteile) von der über die gesetzlichen Bestimmungen hinausgehenden Gewährleistung ausgenommen. Dies gilt z. B. für die Batterien.

## Ausschluss der Unfallhaftungspflicht

Kontron Embedded Computers wird bei Nichtbeachtung der Hinweise (im speziellen der Sicherheitshinweise) in diesem Handbuch und eventuell am Gerät durch den Benutzer von der gesetzlichen Unfallhaftungspflicht entbunden.

## Haftungsbegrenzung / Gewährleistungspflicht

Bei Geräteschäden, die durch Nichtbeachten der Hinweise (im speziellen der Sicherheitshinweise) in diesem Handbuch und eventuell am Gerät verursacht werden, übernimmt Kontron Embedded Computers auch während der Gewährleistungspflicht keine Gewährleistung und ist von der gesetzlichen Unfallhaftungspflicht befreit.

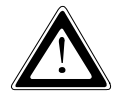

## Sicherheitshinweise

Lesen Sie diesen Abschnitt sorgfältig, und beachten Sie die entsprechenden Hinweise zu Ihrer Sicherheit und für einen bestimmungsgemäßen Gebrauch.

Außerdem enthält das Kapitel Informationen über Zulassung und Funkentstörung des Systems.

Beachten Sie die Warnungen und Hinweise auf dem Gerät und im Handbuch.

Das Gerät ist von Kontron Embedded Computers gemäß EN 60950/VDE 0805 gebaut und geprüft worden und hat das Werk in sicherheitstechnisch einwandfreiem Zustand verlassen.

Um diesen Zustand zu erhalten und einen gefahrlosen Betrieb sicherzustellen, muss der Anwender die Hinweise und die Warnvermerke beachten, die in diesem Handbuch enthalten sind.

Kontron Embedded Computers gewährleistet nur dann die Sicherheit, Zuverlässigkeit und Leistung des Geräts, wenn alle folgenden Sicherheitshinweise beachtet werden.

- Das Gerät muss in Übereinstimmung mit der Gebrauchsanleitung verwendet werden.
- □ Die elektrische Installation des betreffenden Raums muss den Anforderungen der geltenden Regeln entsprechen.
- Achten Sie darauf, dass keine Kabel, insbesondere keine Netzkabel in begehbaren Bereichen, in denen Personen über die Kabel fallen oder an ihnen hängen bleiben könnten, über den Fußboden geführt werden.
- □ Vermeiden Sie einen Netzanschluss in Verteilerdosen zusammen mit vielen anderen Stromverbrauchern. Verwenden Sie kein Verlängerungskabel.
- □ Verwenden Sie nur das mitgelieferte Netzkabel.
- Die vollständige Trennung des Geräts vom Netz erreichen Sie nur, wenn Sie die Netzanschlussleitung vom Netz oder vom Gerät trennen.
   Achten Sie daher auf die freie Zugänglichkeit der Netzanschlussleitung einschließlich deren Steckverbinder.
- □ Stellen Sie das System nicht in der Nähe von Wärmequellen oder an einem feuchten Ort auf. Sorgen Sie für ausreichende Belüftung des Systems.

- An die Schnittstellen dürfen nur Geräte oder Teile angeschlossen werden, die die Anforderungen eines SELV-Kreises (Sicherheits-Kleinspannungs-Ausgang) nach EN 60950 erfüllen.
- Alle Stecker an den Verbindungskabeln müssen mit dem Gehäuse verschraubt oder verriegelt sein.
- Der INLine-P3\_e kann sowohl in horizontaler als auch vertikaler Lage betrieben werden.
- Das Gerät darf nur für den Einbau der Erweiterungskarten geöffnet werden entsprechend der Beschreibung in diesem Handbuch. Diese Tätigkeiten dürfen nur von einer qualifizierten Fachkraft durchgeführt werden. Das Gerät muss dafür von der Stromversorgung getrennt sein.
- Reparaturen und Wartungen am geöffneten Gerät dürfen nur durch von Kontron Embedded Computers ermächtigte Personen durchgeführt werden.
- Es dürfen nur die von Kontron Embedded Computers freigegebenen Originalzubehörteile verwendet werden.
- D Es ist anzunehmen, dass ein gefahrloser Betrieb nicht mehr möglich ist,
  - wenn das Gerät sichtbare Beschädigungen aufweist oder
  - wenn das Gerät nicht mehr arbeitet.

In diesen Fällen ist das Gerät abzuschalten und gegen unabsichtlichen Betrieb zu sichern.

### Für DC Stromversorgungen

Die DC Eingangsspannung muss die Anforderungen f
ür SELV-Kreise nach EN 60950 erf
üllen.

# Elektrostatisch gefährdete Bauelemente (EGB)

Eine plötzliche elektrostatische Entladung kann empfindliche Bauteile zerstören. Deshalb sind ordnungsgemäße Verpackung und Erdungsvorschriften zu beachten. Beachten Sie immer folgende Vorsichtsmaßnahmen.

- 1. Transportieren Sie Steckkarten in elektrostatisch sicheren Behältern oder Taschen.
- 2. Belassen Sie elektrostatisch empfindliche Teile in ihrem Behälter, bis sie den elektrostatisch sicheren Montageplatz erreichen.
- 3. Berühren Sie elektrostatisch gefährdete Teile nur, wenn Sie gut geerdet sind.
- **4.** Lagern Sie elektrostatisch gefährdete Teile in Schutzverpackungen oder auf Antistatik-Matten.

### Erdungsmethoden

Mit den folgenden Maßnahmen können Sie elektrostatische Schäden am Gerät vermeiden:

- 1. Legen Sie am Arbeitsplatz Antistatik-Matten aus. Tragen Sie ein Erdungsarmband, das mit dem Arbeitsplatz und den Arbeitsgeräten verbunden ist.
- 2. Benutzen Sie Antistatik-Fußmatten, Fußerdungsvorrichtungen oder Luft-Ionisierer für zusätzliche Sicherheit.
- **3.** Fassen Sie empfindliche Teile, Steckkarten und Baugruppen nur am Gehäuse oder den Steckkarten-Außenkanten an.
- 4. Vermeiden Sie den Kontakt mit Stiften, Leitungen und Leiterbahnen.
- 5. Schalten Sie alle Spannungs- und Signalquellen aus, bevor Sie elektrische Verbindungen herstellen/trennen oder Prüfgeräte anschließen.
- 6. Vermeiden Sie nichtleitende Materialien, wie gewöhnliche Kunststoffmontagehilfen oder Styropor am Arbeitsplatz.
- **7.** Benutzen Sie leitende Werkzeuge, z. B. Messer, Schraubendreher und Staubsauger.
- 8. Legen Sie Steckkarten und Laufwerke immer mit der Bauteilseite nach unten auf die Antistatik-Matte.

## Hinweise zur Lithium-Batterie

Auf dem Baseboard Ihres INLine-P3\_e befindet sich eine Lithium-Batterie. Der Wechsel dieser Lithium-Batterie kann nur wekseitig durchgeführt werden.

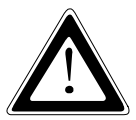

### Achtung

Explosionsgefahr bei falschem Batteriewechsel. Verwenden Sie nur die empfohlenen Batterietypen des Herstellers.

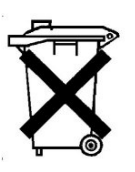

Die verbrauchte Lithium-Batterie nicht in den Hausmüll werfen. Entsorgen Sie die Batterie entsprechend den örtlichen Vorschriften über Beseitigung von Sondermüll (z. B. an die dafür eingerichteten Sammelstellen abgeben).

## FCC Statement

This equipment has been tested and found to comply with the limits for a Class A digital device, pursuant to Part 15 of the FCC Rules. These limits are designed to provide reasonable protection against harmful interference when the equipment is operated in commercial environment. This equipment generates, uses, and can radiate radio frequency energy and, if not installed and used in accordance with the instruction manual, may cause harmful interference to radio communications. Operation of this equipment in residential area is likely to cause harmful interference in which case the user will be required to correct the interference at his own expense.

## Elektromagnetische Verträglichkeit

Dieses Gerät wurde für den Einsatz im Industriebereich und für Geschäfts- und Gewerbebereiche sowie Kleinbetriebe entwickelt. Es gilt die EMV-Richtlinie 89/336/EWG in der letztgültigen Version bzw. das deutsche EMV-Gesetz. Sofern der Anwender Änderungen bzw. Erweiterungen am Gerät vornimmt (z. B. Einbau von Erweiterungskarten), sind ggf. die Voraussetzungen für die CE-Konformitätserklärung (Schutzanforderungen) nicht mehr gegeben.

## Lieferumfang

- □ INLine\_P3\_e, entsprechend der bestellten Konfiguration
- D Benutzerhandbuch für die INLine-P3\_e
- DC-Phoenix Steckergegenstück ohne Kabel
- Treiber CD

## **Optionale Teile**

- □ CompactFlash<sup>™</sup>-Karte, Typ I
- □ AC-Netzteiladapter

## Typenschild und Produktidentifikation

Das Typenschild mit der entsprechenden Produktbezeichnung ist an der rechten Seite des INLine-P3\_e angebracht.

| Produktbezeichnung | Produkt Identifikation      |
|--------------------|-----------------------------|
| INLine-P3_e        | INLine-P3_e mit DC-Netzteil |

## Produktbeschreibung

Der INLine-P3\_e erweitert die Industriecomputer-Reihe –INLine– unseres Hauses. Die flexible kundenspezifische Hardware-Systemkonfiguration und die robuste Bauweise mit ausgezeichneter mechanischer Stabilität, bieten dem INLine-P3\_e die anspruchsvollen Eigenschaften eines Computers besonders geeignet für den Einsatz in rauher Industrieumgebung.

Die Ausstattung des INLine-P3\_e umfasst das Baseboard mit dem STX Modul, einen von außen zugänglichen CompactFlash™-Steckplatz (IDE) und eine optionale interne 2,5" IDE Festplatte.

Für Erweiterungen ist das STX Modul mit einem PC104- und PC104+-Steckplatz ausgestattet. Abhängig von der Konfiguration Ihres Systems, mit oder ohne der optionalen Festplatte, kann Ihr System mit bis zu drei Zusatzsteckkarten (auf drei Ebenen) erweitert werden. (Wenn Ihr System mit einer internen Festplatte ausgestattet ist kann das System nur mit einer oder zwei Zusatzsteckkarten erweitert werden. Dabei ist zu beachten das die Festplatte immer die obere Ebene belegen muss.)

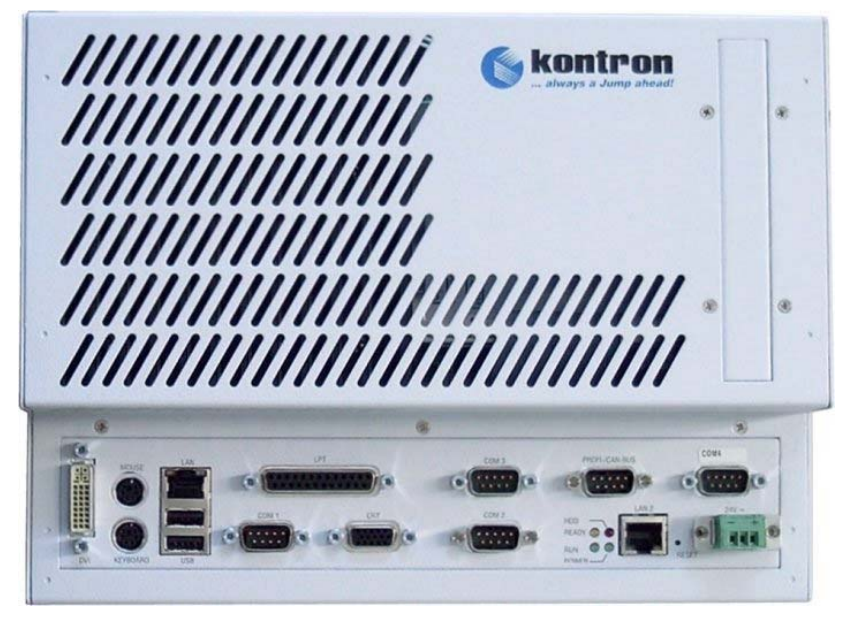

Abb. 1: INLine-P3\_e - Frontansicht

Standardmäßig stehen Ihnen folgende Schnittstellen zur Verfügung: 2x USB (1.1), 2x LAN (10/100 Mbps), 1x PS/2 Keyboard, 1x PS/2 Maus, 1x VGA, 1x LPT, 1x COM1 (RS232) und 1x COM2 (RS232).

Optional kann Ihr INLine-P3\_e über weitere Schnittstellen verfügen (siehe Schnittstellenbeschreibung):

- Ix DVI-D,
- □ 1x COM3 (RS232)
- □ 1x COM4 (RS232)
- 1x CAN/CANopen/PROFIBUS/DeviceNET, galvanich getrennt, (mittels eines CAN-, CANopen-, PROFIBUS-, oder DeviceNET-Moduls, abhängig von der bestellten Konfiguration)

Die verschiedenen Systemkonfigurationen sind im gleichen Gehäuse integriert. Die Schnittstellen der kundenspezifischen Erweiterungskarten können seitlich rechts und/oder an der Frontseite des Gehäuses nach außen geführt werden.

Die Anzeigeelemente "Power-LED" und "HDD-LED" sind an der Frontseite des Systems angebracht und zeigen den Betriebszustand des INLine-P3\_e an.

Die mit "RUN" und "Ready" gekennzeichneten LED's zeigen den Busstatus an und sind nur dann vorhanden wenn Ihr System für CANopen- oder PROFIBUSoder DeviceNET-Kommunikation konfiguriert ist (das entsprechende Kommunikations-Modul eingebaut und das Baseboard mit dem EC1 Controller (Hilscher) bestückt ist).

Als Bedienelement steht Ihnen ein Reset-Taster zur Verfügung.

Der INLine-P3\_e wird mit DC Spannung frontseitig versorgt, kann aber auch ACbetrieben werden mittels des optionalen AC/DC-Netzteil-Adapters (nicht im Lieferumfang).

Der INLine-P3\_e kann als Stand-alone Rechner in vielfachen Anwendungen arbeiten oder vernetzt mit einem anderen Embedded-System Teilfunktionen einer Applikation steuern.

Der INLine-P3\_e ist geeignet für Tischbetrieb und Hutschienenmontage.

## Frontseite

An der Frontseite des INLine-P3\_e befinden sich:

- die externe Schnittstellen des STX Moduls
- □ die kundenspezifisch konfigurierte CAN/CANopen/PROFIBIS/DeviceNET-Schnittstelle (abhängig von der bestellten Konfiguration)
- der DC- Anschluss
- D Bedien-und Anzeigeelement/e
- Blende f
  ür die Ausf
  ührung der Schnittstellen einer kundenspezifischen Erweiterungskarte (PC-104 oder PC-104+)
- Lüftungsöffnungen

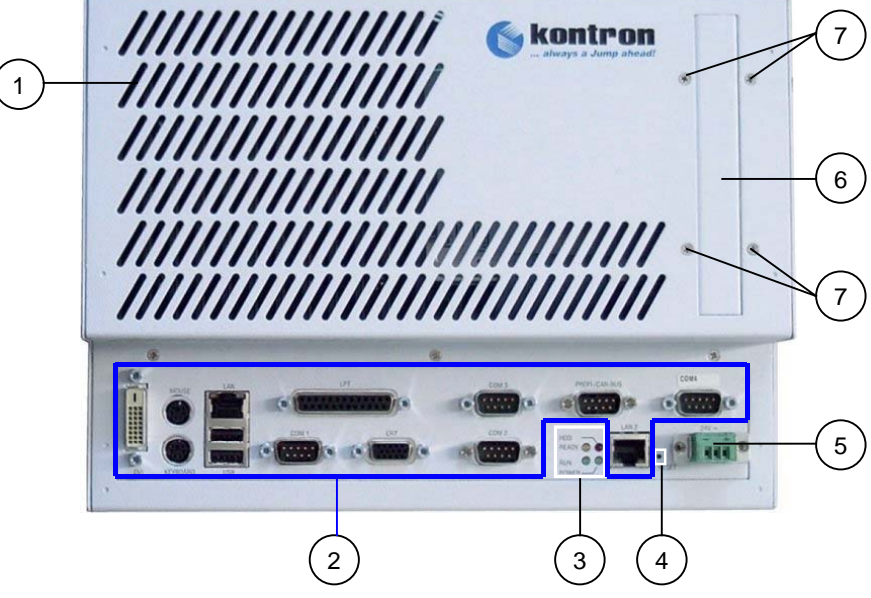

Abb. 2: INLine-P3\_e - Frontseite

- 1 Lüftungsöffnungen an der Frontseite
- 2 Schnittstellen des INLine-P3\_e
- 3 Anzeigeelemente
- 4 Reset-Taster

- 5 DC-Eingangsbuche
- 6 Blende für nach außen geführten Schnittstellen der kundenspezifisch eingebauten Erweiterungskarten
- 7 Befestigungsschrauben für Blende

### Schnittstellen des INLine-P3\_e

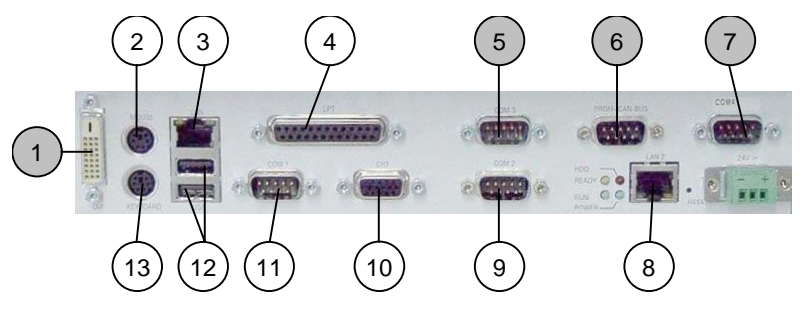

Abb. 3: Schnittstellen des INLine-P3\_e

9

8 Ethernet-Anschluss (LAN2)

11 Serielle Schnittstelle (COM1)

10 VGA-Anschluss

12 USB1.1-Anschüsse

Serielle Schnittstelle (COM2)

- 1 \*DVI-D-Schnittstelle (Option)
- 2 PS/2 Maus-Anschluss
- 3 Ethernet-Anschluss (LAN1)
- 4 Parallele-Schnittstelle (LPT)
- 5 \*Serielle-Schnittstelle (COM3) (Option)
- 6 \*CAN/CANopen/PROFIBIS/DeviceNET 13 PS/2 Keyboard-Anschluss -Schnittstelle (Option)
- 7 \*Serielle-Schnittstelle (COM4) (Option)

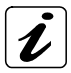

Die mit "\*" gekennzeichneten Schnittstellen (*Abb. 3: Pos. 1, 5, 6, 7*) sind optionale Schnittstellen.

Die Konfiguration der CAN/CANopen/PROFIBUS/DeviceNET-Schnittstelle (*Abb. 3: Pos. 6*) ist abhängig von der bestellten Systemkonfiguration (siehe Schnittstellenbeschreibung).

### **DVI-D-Schnittstelle (Option)**

Dieser Anschluss ist als DVI-D-Schnittstelle (digital") ausgeführt. Diese Schnittstelle unterstützt digitale Datenübertragung.

Der INLine-P3\_e unterstützt an dieser Schnittstelle Datenübertragungen mit Auflösungen bis zu 1280 x 1024 (SXGA). (Die Auflösung des angeschlossenen Geräts (nur TFT) muss manuell im BIOS eingestellt werden, siehe BIOS "Standard CMOS Features" Hinweis für LCD Type Einstellungen).

### VGA-Anschluss

Dieser Anschluss ist als eine 15-polige D-SUB-Buchse vorhanden. An diese Schnittstelle können Sie einen externen analogen Monitor anschließen. Der INLine-P3\_e unterstützt an dieser Schnittstelle Datenübertragungen mit Auflösungen bis zu 1600 x 1200 (UXGA).

### **PS/2 Maus-Anschluss**

Sie können eine PS/2-kompatible Maus an die Mini-DIN-Buchse anschließen.

### PS/2 Keyboard-Anschluss

Sie können ein PS/2-kompatibles Keyboard an die Mini-DIN-Buchse anschließen.

### USB1.1-Anschlüsse

Der INLine-P3\_e verfügt über zwei USB1.1 Schnittstellen. An diese Schnittstellen können verschiedene USB-kompatible Peripheriegeräte angeschlossen werden.

### LAN-Anschlüsse

Der INLine-P3\_e ist mit zwei LAN-Anschlüsse ausgestattet. Diese Anschlüsse sind als RJ45-Buchsen mit integrierten LEDs ausgeführt und bieten eine Übertragungsgeschwindigkeit von10/100 Mbps.

### Parallele Schnittstelle

Dieser Anschluss ist als 25-polige D-SUB-Buchse ausgeführt. Die parallele Schnittstelle LPT unterstützt verschiedene Modi: SPP, EPP und ECP. Sie dient zum Anschluss eines externen Druckers und kann auch darüber hinaus für andere externe Geräte, die sich über eine Parallelschnittstelle anschließen lassen, benutzt werden. Dazu ist, je nach eingesetztem Gerät, die Herstellerbeschreibung zu lesen und die notwendigen Softwaretreiber zu installieren.

### Serielle Schnittstellen (COM1, COM2)

Diese Schnittstellen sind als 9-polige D-SUB-Stecker ausgeführt, sind RS232 konfiguriert und ermöglicht den Anschluss eines seriellen Peripheriegerät.

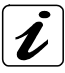

### Anwendungen über COM2:

Über die COM2 Schnittstelle kann, von einem anderen Rechner, eine Applikationssteuerung auf EC1 aufgespielt werden.

**Voraussetzung:** EC1 implementiert und DIP2-Schalter des SW2 auf "ON" gestellt.

| SW2: DIP2    | Einstellung | COM2 Konfiguration        |
|--------------|-------------|---------------------------|
| z " <b>†</b> | OFF         | COM2 (RS232)              |
|              | ON          | EC1 extern programmierbar |

Für die SW2, DIP2-Platzierung im System siehe Abb. 16.

### Serielle Schnittstellen (COM3, COM4) (Option)

Die COM3 und COM4 Schnittstellen sind als 9-polige D-SUB-Stecker ausgeführt und ermöglichen den Anschluss seriellen Peripheriegeräten.

Diese Schnittstellen sind RS232 konfiguriert.

### CAN/CANopen/PROFIBUS/DeviceNET-Schnittstelle (Option)

Diese Schnittstelle wird entsprechend Ihrer Anforderungen konfiguriert (kundenspezifisch eingebautes Modul) und kann in Ihrem bestellten System als eine der unten aufgeführten Schnittstellen vorhanden sein:

| Kundenspezifische<br>Konfiguration als | Verwendeter<br>Controller | Ausführung       |                                               |
|----------------------------------------|---------------------------|------------------|-----------------------------------------------|
| SJA100                                 |                           | Anschluss        | 9-poliger D-SUB-Stecker, galvanisch getrennt  |
|                                        | SJA1000<br>(Philips)      | Übertragungsart  | RS485 endfrei innerhalb der<br>SELV Grenzen   |
| CAN                                    |                           | Übertragungsrate | max. 1Baud                                    |
|                                        |                           | Kommunikation    | Master/Slave                                  |
|                                        |                           | Hardwarediagnose | keine                                         |
|                                        | EC1                       | Busschnittstelle | 9-poliger D-SUB-Stecker, galvanisch getrennt  |
| CANopop                                |                           | Übertragungsart  | RS485 endfrei innerhalb der<br>SELV Grenzen   |
| CANopen                                | (Hilscher)                | Übertragungsrate | max. 1MBaud                                   |
|                                        |                           | Kommunikation    | Master/Slave                                  |
|                                        |                           | Hardwarediagnose | 2x LED (RUN+ READY)                           |
|                                        | EC1<br>(Hilscher)         | Busschnittstelle | 9-polige D-SUB-Buchse,<br>galvanisch getrennt |
|                                        |                           | Übertragungsart  | RS485 endfrei innerhalb der<br>SELV Grenzen   |
| I KOI IBUS                             |                           | Übertragungsrate | max. 12MBaud                                  |
|                                        |                           | Kommunikation    | Master/Slave; Master/Master                   |
|                                        |                           | Hardwarediagnose | 2x LED (RUN+ READY)                           |
| DoviceNET                              | EC1                       | Busschnittstelle | 5-poliger Combi-Stecker, galvanisch getrennt  |
|                                        |                           | Übertragungsart  | RS485 endfrei innerhalb der<br>SELV Grenzen   |
|                                        | (Hilscher)                | Übertragungsrate | max. 12MBaud                                  |
|                                        |                           | Kommunikation    | DeviceNET-Master/-Slave                       |
|                                        |                           | Hardwarediagnose | 2x LED (RUN+ READY)                           |
| 1                                      |                           |                  |                                               |

### R

Der INLine-P3\_e hat keine BUS-Terminierung. Für störungsfreien Betrieb muss der CANopen-/PROFI-/DeviceNET-Bus entsprechend terminiert werden.

### LED-Anzeigeelemente

Die LED-Anzeigeelemente befinden sich an der Frontseite des INLine-P3\_e und zeigen den Betriebszustand bzw. den BUS-Status des Systems an.

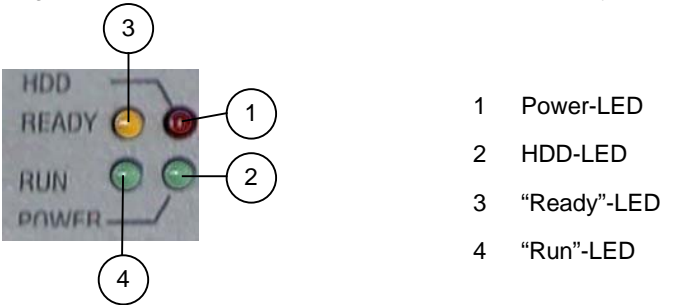

Abb. 4: LED-Anzeigeelemente

| Power LED<br>(grün) | Diese LED leuchtet bei korrekter Spannungsversorgung<br>und angeschlossenen System grün auf.<br>Sollte diese LED nach dem Einschalten des Systems nicht<br>leuchten, so müssen Sie die Stromversorgung des<br>Systems überprüfen. |
|---------------------|----------------------------------------------------------------------------------------------------|
| HDD-Aktivität-LED   | Diese LED leuchtet bei Festplatten- oder                                                                                                    |
| (orange)            | CompactFlash™-Kartenzugriff orange auf.                                                                                                    |

### Feldbus-Status LED's

Die mit "RUN" und "Ready" gekennzeichneten LED's sind nur dann vorhanden, wenn Ihr System für CANopen- oder PROFIBUS- oder DeviceNET-Kommunikation konfiguriert ist.

| READY-LED                 | RUN-LED                   | Feldbus Status         |
|---------------------------|---------------------------|------------------------|
| leuchtet                  | leuchtet                  | normaler Betrieb       |
| unregelmäßiges<br>Blinken | aus                       | Feldbus Hardwarefehler |
| regelmäßiges Blinken      | aus                       | Software wird geladen  |
| leuchtet                  | unregelmäßiges<br>Blinken | Konfigurationsfehler   |
| leuchtet                  | regelmäßiges Blinken      | Fehler auf dem Feldbus |

### **Reset-Taster**

Falls Ihr System nicht mehr reagiert, müssen Sie denINLine-P3\_e neu starten. Drücken Sie in diesem Fall den Reset-Taster (siehe *Abb.: 2, Pos. 4*). Das System startet neu, ohne dass der Rechner aus- und wieder eingeschaltet werden muss.

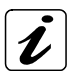

Bei einem Reset werden alle Daten im Arbeitsspeicher gelöscht.

### Blende für Schnittstellen an der Frontseite

An der Frontseite des INLine-P3\_e befindet sich eine Blende für nach außen geführte Schnittstellen der kundenspezifisch eingebauten PC104+ und/oder PC 104 Erweiterungskarten (siehe Kapitel "Ein- / Ausbau der Zusatzsteckkarten").

## **Rechte Seitenansicht**

An der rechten Seite des INLine-P3\_e befinden sich:

- eine Blende für nach außen geführte Schnittstellen der kundenspezifisch eingebauten PC104+ oder PC 104 Erweiterungskarten
- ein seitlich zugänglicher CF-Steckplatz hinter der Abdeckung mit CF Kartenhalter
- Lüftungsöffnungen

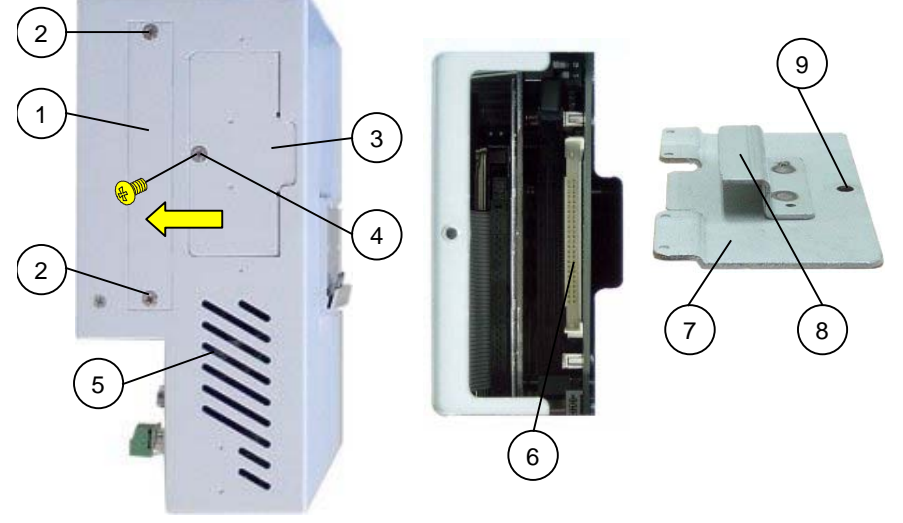

Abb. 5: RechteSeite

Abb. 5a: CF-Steckplatz Abb. 5b: CF-Zugriffsdeckel mit CF-Kartenhalter

### Legende für 5, 5a, 5b:

- 1 Blende für nach außen geführte Schnittstellen der kundenspezifisch eingebauten Zusatzsteckkarten
- 2 Befestigungsschrauben für Blende
- 3 Abdeckung des CF-Steckplatzes
- 4 Befestigungsschraube der Abdeckung
- 5 Lüftungsöffnungen

- 6 CF-Steckplatz
- 7 Rückseite des CF Zugriffsdeclels des CF-Steckplatzes
- 8 Bohrung für Befestigungsschraube
- 9 CF-Zugriffsdeckel

### CompactFlash<sup>™</sup>-Steckplatz

Der INLine-P3\_e ist mit einem seitlich zugänglichen CF-Steckplatz ausgestattet. Eine CF-Speicherkarte (Typ I) kann in den CF-Steckplatz der INLine-P3\_e eingesetzt werden. Um die CF-Karte im Steckplatz zu sichern, ist dieser Steckplatz mit einer Abdeckung mit Kartenhalter versehen (verschraubt an der rechten Seite).

### Blende für Schnittstellen an der rechten Seite

An der rechten Seite des INLine-P3\_e befindet sich eine Blende für nach außen geführte Schnittstellen der kundenspezifisch eingebauten PC104+ und/oder PC 104 Erweiterungskarten (siehe Kapitel "Ein- / Ausbau der Zusatzsteckkarten").

## Ansicht der Rückseite

An der Rückseite des Geräts steht Ihnen eine Halterung (Clip) für die Montage auf 35mm DIN-Hutschienen zur Verfügung.

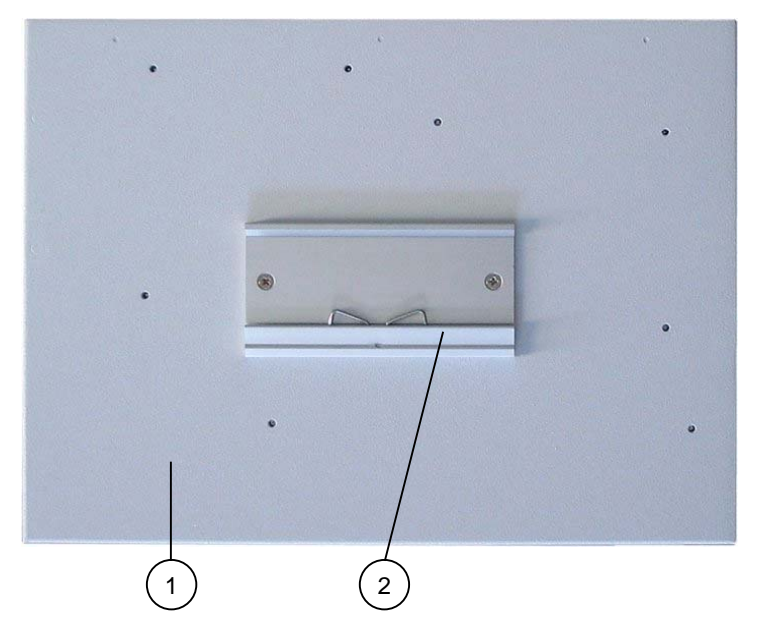

Abb. 6: INLine-P3\_e - Rückseite

- 1 Rückseite des INLine-P3\_e
- 2 Halterung für Hutschienenmontage (Clip)

## Lüftungsöffnungen

Das Gehäuse des INLine-P3\_e ist mit Lüftungsöffnungen an der Frontseite, und an der linken, oberen und unteren Seite versehen. Die Lüftungsöffnungen sorgen für optimale Luftzirkulation im Gehäuseinneren.

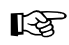

Beim Einschalten des INLine-P3\_e achten Sie darauf, dass die Lüftungsöffnungen nicht blockiert sind.

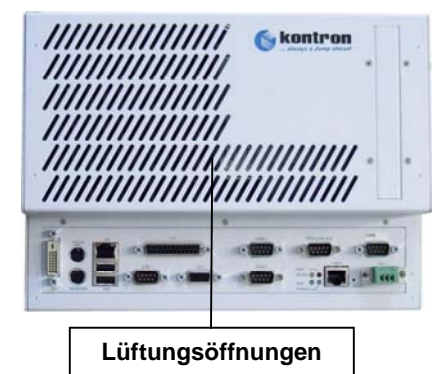

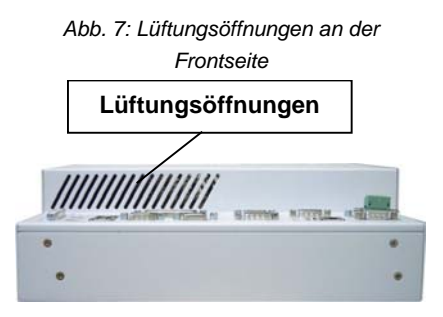

Abb. 9: Lüftungsöffnungen an der unteren Seite

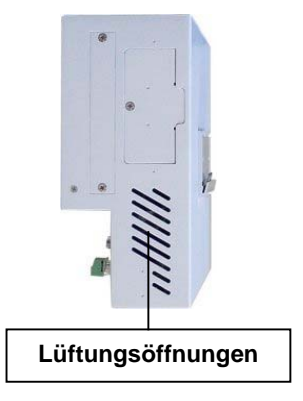

Abb. 8: Lüftungsöffnungen an der linken Seit

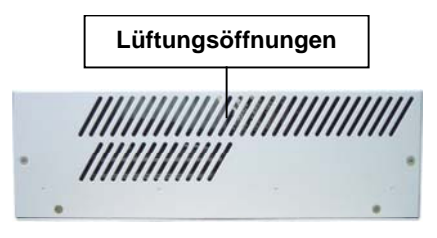

Abb. 10: Lüftungsöffnungen an der oberen Seite

## Netzteil

Das System ist mit einem DC-Netzteil ausgerüstet.

Für AC-Anschluss, kann der INLine-P3\_e mittels des optionalen AC/DC-Netzteil-Adapters betreiben werden (nicht im Lieferumfang).

Die Werte der Netzteil-Versorgungsspannung können auf dem Typenschild abgelesen werden, das auf der rechten Seite des INLine-P3\_e angebracht ist.

| System<br>Version | Eingebautes<br>Netzteil | Eingang                  |
|-------------------|-------------------------|--------------------------|
| INLine-P3_e       | DC 24 V<br>60W          | 24VDC ±20%<br>max. 2,3 A |

## Ein- / Ausbau der Zusatzsteckkarten

Dieser Abschnitt beinhaltet wichtige Informationen über den sicheren Umgang mit den internen Komponenten. Bitte befolgen Sie die Anweisungen beim Umgang mit den Steckkarten.

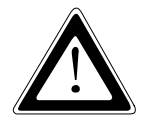

Das Öffnen des Geräts und der Ein- und Ausbau von Erweiterungssteckkarten darf nur entsprechend der Beschreibung in diesem Handbuch durchgeführt werden. Bevor Sie das Gerät öffnen, achten Sie darauf, dass Ihr System von der Spannungsversorgung getrennt ist.

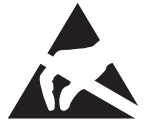

Bitte beachten Sie die Sicherheitshinweise für elektrostatisch gefährdete Bauelemente (EGB). Bei Nichtbeachtung dieses Warnhinweises kann das Gerät oder Komponenten des Geräts Schaden nehmen.

Abhängig von der bestellten Systemkonfiguration kann Ihr INLine-P3\_e mit bis zu drei Zusatzsteckkarten (PC-104 oder/und PC104+) erweitert werden.

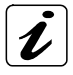

Wenn Ihr INLine-P3\_e mit einer Festplatte ausgestattet ist, können Sie Ihr System nur mit bis zu zwei Zusatzstekkarten erweitern.

Für den Ein- / Ausbau von Zusatzsteckkarten führen Sie folgende Schritte durch:

- 1. Schalten Sie Ihr System aus und trennen Sie die Spannungsversorgung.
- Lösen Sie die mit einem Kreis (rot) gekennzeichneten Schrauben, die den Deckel Ihres Systems sichern (siehe Abb. 11):
  - drei Schrauben an der Frontseite
  - zwei Schrauben an der unteren Seite
  - vier Schrauben an der oberen Seite
  - □ eine Schraube an der linken Seite
  - □ eine Schraube an der rechten Seite

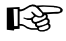

Legen Sie bitte die Schrauben für späteren Gebrauch beiseite!

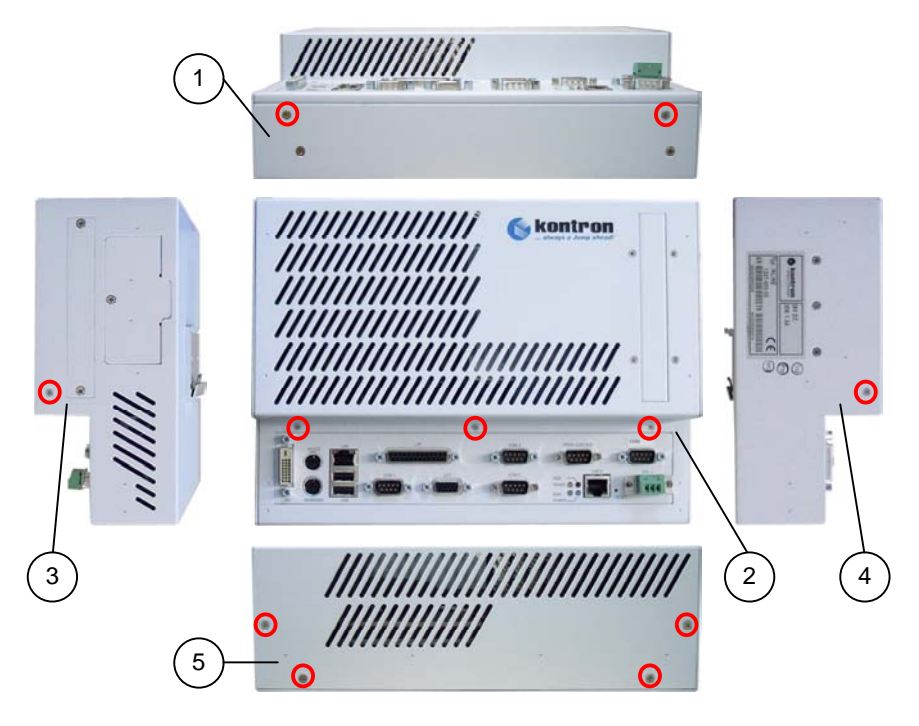

Abb. 11: Befestigungsschrauben für den Deckel des INLine-P3\_e

- 1 Untere Seite 4 Linke Seite
- 2 Frontseite 5 Obere Seite
- 3 Rechte Seite
- Wenn Ihr INLine-P3\_e mit einer Festplatte ausgestattet ist, muss diese f
  ür den Einbau von Zusatzsteckkarten (max. zwei) erst ausgebaut werden. L
  ösen Sie daf
  ür die vier Befestigungsschrauben und entfernen Sie die Festplatte und Befestigungsplatte.
- 4. Das STX-Baseboard unterstützt sowohl PC104+ als auch PC-104-Karten. Stecken Sie die Zusatzsteckkarte auf die entsprechenden Stecker des Baseboards bzw. der vorliegenden Zusatzsteckkarte (die Karten werden aufeinander gestapelt). Verwenden Sie dafür die mit der Zusatzsteckkarte/n mitgelieferten Befestigungsteile (Abstandbolzen und Schrauben).
- Bauen Sie die Festplatte (wenn vorhanden) mit Befestigungsplatte wieder ein. Die Befestigungsplatte liegt immer unter der Festplatte.

 Wenn Schnittstellen der Zusatzsteckkarten nach außen geführt werden sollen, stehen Ihnen an der Frontseite und seitlich rechts je eine Blende dafür zur Verfügung.

Wie Schnittstellen nach außen geführt werden können (kundenspezifisch) siehe *Abb. 12* und *Abb.13*. Setzen Sie sich mit uns in Verbindung um ein Steckplatzblech, entsprechend Ihrer Anforderungen, anzufertigen.

7. Schließen Sie das Gerät, indem Sie den Deckel mit den beiseite gelegten Schrauben zuschrauben.

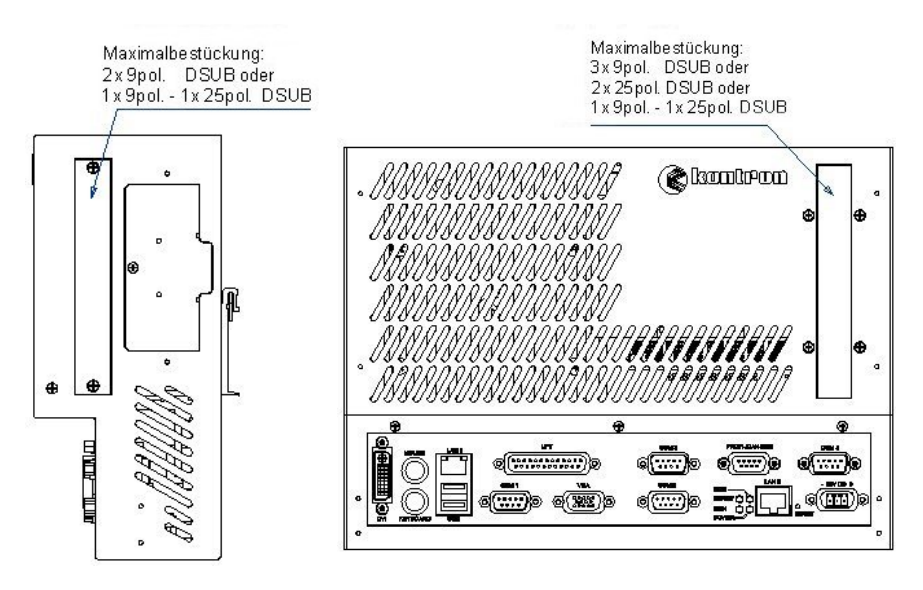

Abb. 12: Seitliche Bestückung mit Schnittstellen der Zusatzsteckkarten

Abb. 13: Frontseitige Bestückung mit Schnittstellen der Zusatzsteckkarten

## Inbetriebnahme

## Netzkabel anschließen

Die DC-Netzeingangsbuchse befindet sich auf der Frontseite des INLine-P3\_e.

Die Spannung der Stromquelle, muss mit der Spannung auf dem Typenschild übereinstimmen.

### **DC-Anschluss**

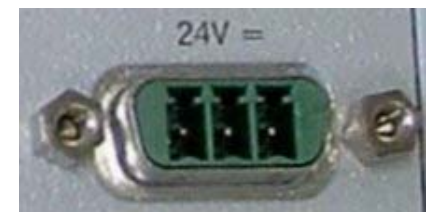

Abb. 14: DC-Anschluss (ohne Phoenix Gegenstück

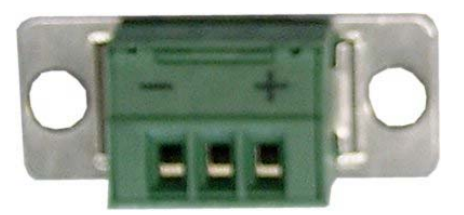

Abb. 15: DC-Anschluss (Phoenix Steckergegenstück)

Fertigen Sie die DC-Anschlussleitung mit dem mitgelieferten Phoenix-Steckergegenstück an. Achten Sie dabei auf die Polarität der Anschlüsse (siehe *Abb. 15*)

Die Länge der DC-Anschlussleitung darf 10 m nicht überschreiten. Die abisolierte Enden der Anschlussleitungen verdrillen aber nicht verzinnen.

Das zweite Ende jeder Leitung wird entsprechend des vorhandenen DC-Stromquellenanschlusses vorbereitet.

Schließen Sie den INLine-P3\_e an die DC-Stromquelle an, wie folgend beschrieben:

- 1. Stecken Sie das eine Ende des DC-Stromversorgungskabels an den DC-Eingangsstecker (Phoenix) des INLine-P3\_e.
- 2. Verbinden Sie das andere Ende mit einer entsprechenden DC-Stromquelle.

## Speichermedien

Das im INLine-P3\_e integrierte STX-Modul stellt ein IDE-Kanal zur Verfügung an den bis zu zwei IDE-Geräte angeschlossen werden können (ein Master und ein Slave).

Ihr System ist mit einem CompactFlash<sup>™</sup>-Steckplatz ausgestattet für den Einsatz einer CF-Karte (Typl). Abhängig von der bestellten Systemkonfiguration kann Ihr INLine-P3\_e optional, mit einer internen 2,5" Festplatte ausgestattet sein.

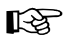

Beim Verwenden von CompactFlash™-Karten, kann nur ein Gerät zusätzlich am IDE Kanal benutzt werden.

## Einstellung der CompactFlash™ Karte als Master oder Slave über DIP Switch SW2, DIP1:

Mittels dieses Schalters (DP1) bestimmen Sie, ob die CompactFlash™-Karte als Master oder Slave am IDE-Kanal angeschlossen ist.

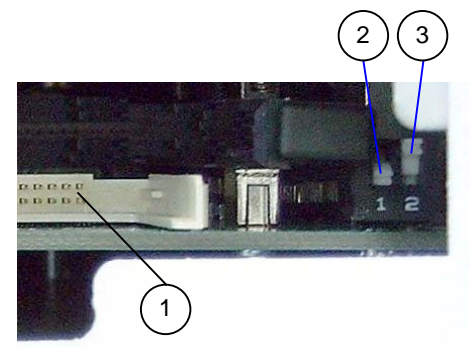

- 1 CF-Steckplatz
- 2 DP1 für Einstellung der CF als Master oder Slave
- 3 DP2 für COM2 Konfiguration (siehe die Beschreibung der COM2-Schnittstelle)

Abb. 16: Platzierung des SW2 (mit DIP1 und DIP2)

| SW2: DIP1      | Einstellung | Funktion CompactFlash |
|----------------|-------------|-----------------------|
| з " <b>1</b> Ш | OFF         | Master                |
| <b>↓□</b>      | ON          | Slave (Default)       |

### Einsetzen und Entnehmen der CompactFlash™-Karte

Für das Einsetzen und Entnehmen der CF-Karte muss zuerst der CF-Zugriffsdeckel abgeschraubt werden (siehe *Abb. 5, 5a*). **Die CF-Karte wird mit der Oberseite nach vorne in den INLine-P3\_e eingesetzt!** 

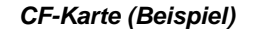

| COMPACTFLASH<br>Semisk 200<br>Here Hurry, Here Paulables | SUDJSK 2 Consortium<br>Consortium<br>C C DOS 0 9 Sector<br>M MARKED AND A DOS |
|----------------------------------------------------------|-------------------------------------------------------------------------------|
| Oberseite                                                | Unterseite                                                                    |

Das System muss ordnungsgemäß heruntergefahren werden und von der Spannungsversorgung getrennt sein, bevor die CF-Karte eingesetzt oder entfernt werden kann.

Um die CompactFlash™-Karte zu installieren, gehen Sie bitte folgendermaßen vor:

- Lösen Sie die Befestigungsschraube welche den CF-Steckplatz-Zugriffsdeckel (mit Kartenhalter) an das Gehäuse des INLine-P3\_e befestigt, und legen Sie diese für später beiseite.
- **2.** Ziehen Sie den CF-Steckplatz-Zugriffsdeckel in die Pfeilrichtung und heben Sie diesen aus.
- Stecken Sie die CompactFlash<sup>™</sup>-Karte mit den Anschlusskontakten (Buchsenförmig) vorwärts in das CF-slot ein.
- **4.** Drücken Sie die CompactFlash<sup>™</sup>-Karte sorgfältig in den CF-Karten-Steckplatz, bis zum Anschlag.
- Montieren Sie den CF-Steckplatz-Zugriffsdeckel wieder an das Systemgehäuse und befestigen Sie den CF-Steckplatz-Zugriffsdeckel und mittels der beiseite gelegten Schraube.

Um die CompactFlash™-Karte zu entnehmen, gehen Sie bitte folgendermaßen vor:

- Lösen Sie die Befestigungsschraube welche den CF-Steckplatz-Zugriffsdeckel (mit Kartenhalter) an das Gehäuse des INLine-P3\_e befestigt, und legen Sie diese für später beiseite.
- **2.** Ziehen Sie den CF-Steckplatz-Zugriffsdeckel in die Pfeilrichtung und heben Sie diesen aus.
- 3. Entnehmen Sie die CompactFlash<sup>™</sup>-Karte aus dem INLine-P3\_e heraus.
- Montieren Sie den CF-Steckplatz-Zugriffsdeckel wieder an das Systemgehäuse und befestigen Sie den CF-Steckplatz-Zugriffsdeckel und mittels der beiseite gelegten Schraube.

## Systemkomfiguration (wekseitig)

Abhängig von Ihren Anforderungen (Bestellung mit Feldbuscontroller SJA1000 oder EC1) werden werkseitig entsprechende Einstellungen vorgenommen.

Wenn der EC-Feldbuscontroller verwendet wird, muss der NVRAM mit dem DIP8 Schalter des SW1 aktiviert werden. Wenn der SJA1000-Feldbuscontroller verwendet wird, muss der NVRAM mit dem DIP2 Schalter des SW1 aktiviert werden.

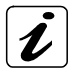

Bitte beachten Sie die folgenden Tabellen.

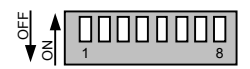

Abb. 17: DIP1 bis DIP8 des SW1

### Adressenbereich buffered SRAM

| Position DIP1 desSW1 | buffered SRAM Adresse                                   |
|----------------------|---------------------------------------------------------|
| OFF                  | SRAM Address $\text{CC000}_{H}\text{-}\text{CFFFF}_{H}$ |
| ON                   | SRAM Address $D0000_{H}$ -D7FFF <sub>H</sub>            |

| Einstellungen für Systemkonfigurationen mit EC1 |                       |  |
|-------------------------------------------------|-----------------------|--|
| Einstellung SW1 DIP8                            | buffered SRAM Adresse |  |
| OFF                                             | Enabled               |  |
| ON                                              | Disabled              |  |

| Einstellungen für Systemkonfigurationen mit SJA1000 |                       |  |
|-----------------------------------------------------|-----------------------|--|
| Einstellung SW1 DIP2                                | buffered SRAM Adresse |  |
| OFF                                                 | Enabled               |  |
| ON                                                  | Disabled              |  |

### Adressenbereich EC1

Der Adressenbereich wird mittels des DIP2-Schalter des SW2 ausgewählt. Die entsprechende Adresse muss im Treiber eingestellt sein.

| Einstellung SW1 DIP2 | EC1 Adresse   |
|----------------------|---------------|
| ON                   | CA000H-CBFFFH |
| OFF                  | D8000H-D9FFFH |

### Feldbus IRQs

| Einstellungen für SW1 |      | IRQ  |                          |
|-----------------------|------|------|--------------------------|
| DIP3                  | DIP4 | DIP5 |                          |
| OFF                   | OFF  | OFF  | IRQ3                     |
| OFF                   | OFF  | ON   | IRQ4                     |
| OFF                   | ON   | OFF  | IRQ5                     |
| OFF                   | ON   | ON   | IRQ7                     |
| ON                    | OFF  | OFF  | IRQ10                    |
| ON                    | OFF  | ON   | IRQ11                    |
| ON                    | ON   | OFF  | Kein Feldbus installiert |
| ON                    | ON   | ON   | Kein IRQ                 |

### I/O Adressen des SJA1000

| Einstellungen SW1 |      | IO-Adressen |      |
|-------------------|------|-------------|------|
| DIP6              | DIP7 | DIP8        |      |
| OFF               | OFF  | OFF         | 100H |
| OFF               | OFF  | ON          | 120H |
| OFF               | ON   | OFF         | 140H |
| OFF               | ON   | ON          | 200H |
| ON                | OFF  | OFF         | 220H |
| ON                | OFF  | ON          | 300H |
| ON                | ON   | OFF         | 320H |
| ON                | ON   | ON          | 340H |

## Betriebssystem und Hardware-Komponenten Treiber

Ihr INLine-P3\_e kann optional mit oder ohne installiertem Betriebssystem geliefert werden.

Wenn Sie Ihr INLine-P3\_e mit vorinstalliertem Betriebssystem bestellt haben, sind auch alle Treiber, entsprechend der bestellten Konfiguration (optionale Hardware Komponenten), installiert. Beim ersten Einschalten des INLine-P3\_e ist Ihr System voll funktionsfähig.

Wenn Sie den INLine-P3\_e ohne installiertes Betriebssystem bestellt haben, muss die Installation des Betriebssystems und der entsprechenden Treiber für die bestellte System-Konfiguration (optionale Hardware Komponenten) von Ihnen selbst durchgeführt werden. Dazu benötigen Sie vielleicht ein extern USB angeschlossenes CD-ROM-Laufwerk.

## Wartung und Pflege

Die Geräte von Kontron benötigen nur minimale Wartung und Pflege für den reibungslosen Betrieb.

- Bei leichter Verschmutzung reinigen Sie das Gerät mit einem trockenen Lappen.
- □ Hartnäckigen Schmutz sollten Sie nur mit einem milden Reinigungsmittel und einem weichen Tuch entfernen.

## Montageanweisung

Der INLine-P3\_e wird auf 35mm DIN-Hutschienen geschnappt.

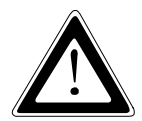

### Wichtige Hinweise!

Sorgen Sie beim Einbau des Geräts für eine ausreichende Luftzirkulation rund um das Gerät.

Achten Sie bei der Montage darauf, dass die Lüftungsöffnungen frei bleiben und nicht blockiert werden.

Wenn die Lüftungsöffnungen blockiert sind, kann dies zu einer Überhitzung des Systems führen.

Lassen Sie bei der Montage rund um Ihr System mindestens 5 cm frei, um eine eventuelle Überhitzung zu vermeiden.

Die Stromzuführungen dürfen nicht überlastet werden.

Passen Sie die Verkabelung sowie den externen

Überlastungsschutz den auf dem Typenschild angegebenen elektrischen Werten an.

Das Typenschild ist an der rechten Seite des INLine-P3\_e angebracht.

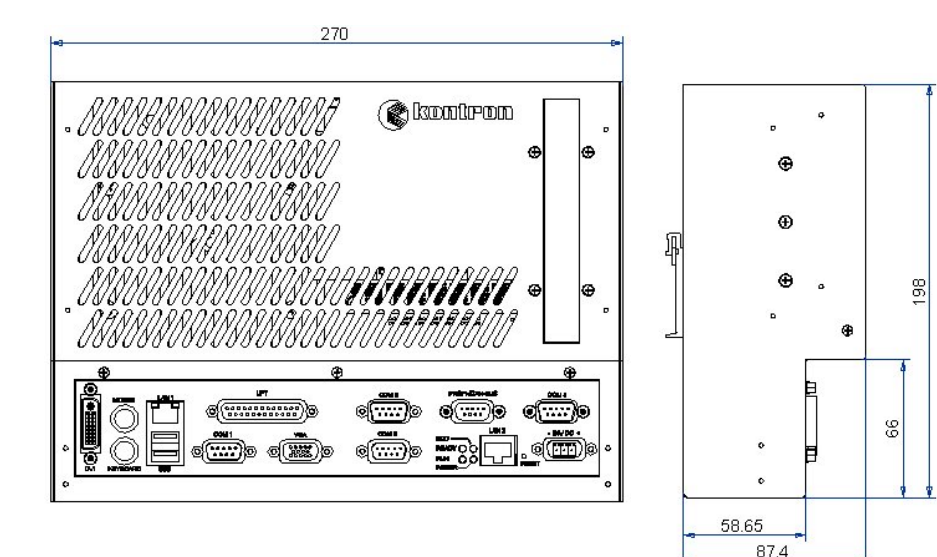

## **Technische Daten**

| Prozessor                                                                                                    | Intel® Pentium® III 933MHz                                                                                                    |
|----------------------------------------------------------------------------------------------------|----------------------------------------------------------------------------------------------------|
| (abhängig von dem<br>integrierten STX-Modul)                                                                     | Intel® Celeron® 650 MHz                                                                                                    |
| Hauptspeicher<br>(abhängig von der<br>bestellten Konfiguration)                                                  | bis zu 512 MB                                                                                                    |
| Feldbus Controller<br>(Anhängig von der<br>bestellen Konfiguration)                                              | SJA1000 (PHILIPS):unterstützt nur CAN<br>oder<br>EC1 (HILSCHER) unterstützt eine dieser<br>Schnittstellen: CANopen/PROFIBUS/DeviceNET                                                                                                    |
| Lithium Batterie                                                                                                 | LTC-7PN 3.5V, 750mAh for RTC                                                                                                    |
| IDE<br>(abhängig von der<br>bestellten Konfiguration)                                                            | 1x 2,5" Festplatte (intern, optional)<br>1x CompactFlash™-Slot, (von außen zugänglich)<br>für CompactFlash™-Karte, Typ I                                                                                                    |
| BIOS                                                                                                    | Phoenix – Award                                                                                                    |
| Externe Schnittstellen<br>der SBC-Karte<br>(an der Frontseite)<br>(abhängig von der<br>bestellten Konfiguration) | Standardmäsig:           2x USB (1.1)           2x LAN (10/100 Mbps)           1x VGA           1x LPT           1x PS/2 Keyboard           1x PS/2 Maus           1x COM1 (RS232)           1x COM2 (RS232)           Optionen:           1x COM3 (RS232)           1x COM4 (RS232)           1x CAN/CANopen/PROFIBUS/ DeviceNET (galvanisch getrennt) |
| Erweiterungskarten<br>(kundenspezifisch und<br>abhängig von der<br>Systemkonfiguration)                          | <ul> <li>Für Systeme mit interner Festplatte erweiterbar mit:<br/>bis zu zwei PC104 oder PC104+ Karten<br/>buffered SRAM 128 KB</li> <li>Für Systeme ohne interner Festplatte erweiterbar mit:<br/>bis zu drei PC104 oder PC104+ Karten<br/>buffered SRAM 128 KB</li> </ul>                                                                             |

Die Tabelle wird auf der nächsten Seite weitergeführt.

| Bedienelemente<br>(An der Frontseite)             | 1x Reset-Taster                                                                                                    |                                                  |
|---------------------------------------------------|----------------------------------------------------------------------------------------------------|--------------------------------------------------|
| <b>LED-Anzeigeelemente</b><br>(An der Frontseite, | Für Systeme mit<br>SJA1000 Feldbuscontroller                                                                                     | 1x Power-LED<br>1x HDD-LED                       |
| abhängig von der<br>Systemkonfiguration)          | Für Systeme mit<br>EC1 Feldbuscontroller                                                                                         | 1x Power-LED<br>1x HDD-LED<br>1x RUN<br>1x Ready |
| DC-Anschluss                                      | An der Frontseite (Phoeni                                                                                                    | x-Stecker)                                       |
| AC-Anschluss (Option)                             | Mittels eines externen AC<br>(nicht im Lieferumfang)                                                                             | -Netzteiadapter                                  |
| Montage                                           | Designed für Montage auf 3                                                                                                    | 35mm DIN-Hutschienen                             |
| Betriebssystem                                    | Informationen über die einset<br>entnehmen Sie der Webseite<br><u>www.kontron-emea.com</u><br>oder über: <u>techsupport@kont</u> | zbaren Betriebssysteme                           |

## Elektrische Angaben

| Systemversion | Eingebautes<br>Netzteil | Eingang                  |
|---------------|-------------------------|--------------------------|
| INLine-P3_e   | DC 24 V<br>60 W         | 24VDC ±20%<br>max. 2,3 A |

## Mechanische Angaben

| Abmessungen               | INLine-P3_e         |
|---------------------------|---------------------|
| Höhe                      | 198 mm (7.8")       |
| Breite                    | 270 mm (10.6")      |
| Tiefe                     | 87.4 mm (3.4")      |
| Gewicht (ohne Verpackung) | ca. 3 kg (6.6 lbs.) |

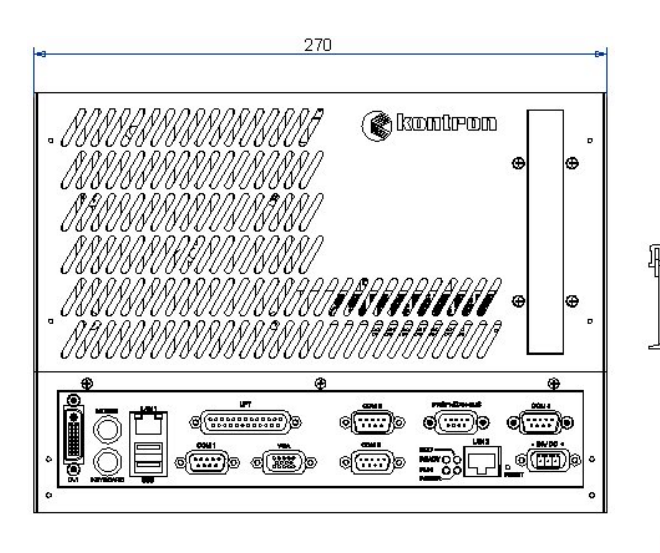

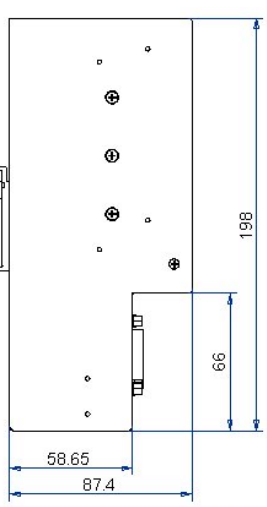

## Umgebung

| Systemkühlung                                             | Lüfterlos                                                                          |
|-----------------------------------------------------------|------------------------------------------------------------------------------------|
| Betriebstemperatur /<br>relative Luftfeuchtigkeit         | 0 +50°C / 5-80% (nicht kondensierend)<br>32 122°F / 5-80% (nicht kondensierend)    |
| Lagerung / Transport Temp. /<br>relative Luftfeuchtigkeit | -25 +70°C / 0-95% (nicht kondensierend)<br>-13 158°F / 0-95% (nicht kondensierend) |
| Max. Betriebshöhe                                         | 3000 m (9843 ft.)                                                                  |
| Max. Lagerung /<br>Transporthöhe                          | 10000 m (32810 ft.)                                                                |
| Schock während des<br>Betriebs                            | 15 G, 11 ms, 6 Achsen, Halbsinus                                                   |
| Schock im Lagerungs- und<br>Transportzustand              | 30 G., 11 ms, 6 Achsen, Halbsinus                                                  |
| Vibration während des<br>Betriebs                         | 10 - 500 Hz; 1,0 G                                                                 |
| Vibration im Lagerungs- und<br>Transportzustand           | 10 - 500 Hz; 2,0 G                                                                 |

## **CE-Richtlinien und Standards**

| CE -Richtlinien                                       |            |  |
|-------------------------------------------------------|------------|--|
| Niederspannungsrichtlinie<br>(Elektrische Sicherheit) | 73/23/EWG  |  |
| EMV - Richtlinie                                      | 89/336/EWG |  |

| Elektrische Sicherheit | Standards        |
|------------------------|------------------|
| EUROPE                 | EN 60950-1: 2001 |

| EMV    | Standards                                                                               |  |
|--------|-----------------------------------------------------------------------------------------|--|
| EUROPE | Emission:<br>EN 55011:1998+A1:1999+A2:2002, Class A<br>Immunität:<br>EN 61000-6-2: 2001 |  |
| U.S.A. | FCC 47 CFR Part 15, Class A                                                             |  |

## Technischer Anhang – Schnittstellen

In den folgenden Tabellen sind die Steckerbelegungen der nach außen geführten Anschlüsse des INLine-P3\_e aufgeführt.

Low-active Signale sind durch ein vorangestelltes Minuszeichen gekennzeichnet.

## Serielle - Schnittstelle [COM1, COM2 (RS232)]

| Pin | Signa | Iname                 | 9-poliger SUB-D-Stecker |
|-----|-------|-----------------------|-------------------------|
| 1   | DCD   | (Data Carrier Detect) |                         |
| 2   | RXD   | (Receive Data)        |                         |
| 3   | TXD   | (Transmit Data)       |                         |
| 4   | DTR   | (Data Terminal Ready) | <sup>5</sup>   • •   9  |
| 5   | GND   | (Signal Ground)       |                         |
| 6   | DSR   | (Data Set Ready)      | 1  (●●)) <sup>6</sup>   |
| 7   | RTS   | (Request to Send)     |                         |
| 8   | CTS   | (Clear to Send)       |                         |
| 9   | RI    | (Ring Indicator)      |                         |

## Serielle - Schnittstelle [COM3, COM4 (RS232)] (Option)

| Pin | Signa | Iname                 | 9-poliger SUB-D-Stecker                           |
|-----|-------|-----------------------|---------------------------------------------------|
| 1   | DCD   | (Data Carrier Detect) |                                                   |
| 2   | RXD   | (Receive Data)        |                                                   |
| 3   | TXD   | (Transmit Data)       |                                                   |
| 4   | DTR   | (Data Terminal Ready) | $\begin{bmatrix}5\\\bullet\\\bullet\end{bmatrix}$ |
| 5   | GND   | (Signal Ground)       |                                                   |
| 6   | DSR   | (Data Set Ready)      | 1   ● ●  ) <sup>6</sup>                           |
| 7   | RTS   | (Request to Send)     |                                                   |
| 8   | CTS   | (Clear to Send)       |                                                   |
| 9   | RI    | (Ring Indicator)      |                                                   |

## **USB - Schnittstelle**

| Pin | Signalname | 4-polige USB-Buchse<br>Typ A Version 1.1 |
|-----|------------|------------------------------------------|
| 1   | VCC        |                                          |
| 2   | Data-      |                                          |
| 3   | Data+      |                                          |
| 4   | GND        |                                          |

## **VGA - Anschluss**

| Pin | Signalname          | 15-polige SUB D-Buchse<br>(female) |
|-----|---------------------|------------------------------------|
| 1   | Analog red output   |                                    |
| 2   | Analog green output |                                    |
| 3   | Analog blue output  | $\widehat{\bigcirc}$               |
| 4   | N.C.                |                                    |
| 5–8 | GND                 | 1 00 11                            |
| 9   | +5 V (DDC)          | 000                                |
| 10  | GND                 |                                    |
| 11  | N.C.                | 5 0 0 15                           |
| 12  | SDA (DDC)           |                                    |
| 13  | TTL HSync           | $\bigcirc$                         |
| 14  | TTL VSync           |                                    |
| 15  | SCL (DDC)           |                                    |

## **PS/2 Maus - Anschluss**

| Pin | Signalame  | 6-polige Mini-DIN-Buchse                       |
|-----|------------|------------------------------------------------|
| 1   | Maus Daten |                                                |
| 2   | N.C.       | $\bigcirc \overline{6 \ } 5 \bigcirc \bigcirc$ |
| 3   | GND        | $(\bigcirc 4 \qquad 3 \bigcirc)$               |
| 4   | +5 V       |                                                |
| 5   | Maus Clock |                                                |
| 6   | N.C.       |                                                |

### **PS/2** Tastatur - Anschluss

| Pin | Signalname     | 6-polige Mini-DIN-Buchse                        |
|-----|----------------|-------------------------------------------------|
| 1   | Keyboard Daten |                                                 |
| 2   | N.C.           |                                                 |
| 3   | GND            | $\left( \bigcirc 4  \boxed{3} \bigcirc \right)$ |
| 4   | +5 V           |                                                 |
| 5   | Keyboard Clock |                                                 |
| 6   | V.C.           |                                                 |

## Parallele - Schnittstelle (LPT)

| Pin   | Signalname | 25-polige D-SUB-Buchse |
|-------|------------|------------------------|
| 1     | -STROBE    |                        |
| 2     | DATA0      |                        |
| 3     | DATA1      | 1                      |
| 4     | DATA2      |                        |
| 5     | DATA3      |                        |
| 6     | DATA4      |                        |
| 7     | DATA5      |                        |
| 8     | DATA6      |                        |
| 9     | DATA7      |                        |
| 10    | –ACKN      |                        |
| 11    | BUSY       |                        |
| 12    | PE         |                        |
| 13    | SELECT     |                        |
| 14    | -AUTOFD    | $\widehat{\bigcirc}$   |
| 15    | -ERROR     |                        |
| 16    | -INIT      |                        |
| 17    | -SLCTIN    |                        |
| 18–25 | GND        |                        |

## **CANBUS - Schnittstelle (Option)**

| Pin | Signalname   | 9-poliger SUB-D-Stecker<br>(male) |
|-----|--------------|-----------------------------------|
| 1   | N.C.         |                                   |
| 2   | CANL         |                                   |
| 3   | ISOLATED GND |                                   |
| 4   | N.C.         | 5                                 |
| 5   | N.C.         |                                   |
| 6   | N.C.         |                                   |
| 7   | CANH         |                                   |
| 8   | N.C.         |                                   |
| 9   | N.C.         |                                   |

## **PROFIBUS - Schnittstelle (Option)**

| Pin | Signalname   | 9-poliger SUB-D-Buchse<br>(female) |
|-----|--------------|------------------------------------|
| 1   | N.C.         | $\langle $                         |
| 2   | N.C.         |                                    |
| 3   | RXD-P/TXD-P  |                                    |
| 4   | ISODE        |                                    |
| 5   | ISOLATED GND |                                    |
| 6   | ISOLATED +5V |                                    |
| 7   | N.C.         | 3                                  |
| 8   | RXD-N/TXD-N  |                                    |
| 9   | N.C.         | $[ \bigcirc ]$                     |

## **DeviceNET - Schnittstelle (Option)**

| Pin | Signalname | 5-poliger Combi-Stecker (Phoer | nix) |
|-----|------------|--------------------------------|------|
| 1   | GND        |                                |      |
| 2   | CANL       |                                | 1    |
| 3   | Shield     |                                |      |
| 4   | CANH       |                                |      |
| 5   | +24V       | _                              |      |

## **DVI-D – Anschluss (Option)**

| Pin   | Signalname | Beschreibung              | DVI-D-Buchse   |
|-------|------------|---------------------------|----------------|
| 1     | TMDS2-     | Differential TMDS Data 2– |                |
| 2     | TMDS2-     | Differential TMDS Data 2+ |                |
| 3     | GND        | TMDS Shield               |                |
| 4–5   | NC         | Reserved for future use   |                |
| 6     | DVI_SCL    | DDC EDID data clock       |                |
| 7     | DVI_SDA    | DDC EDID data             | 2000           |
| 8     | DVI_VS     | Analog VSYNC              |                |
| 9     | TMDS1-     | Differential TMDS Data 1– |                |
| 10    | TMDS1+     | Differential TMDS Data 1+ |                |
| 11    | GND        | TMDS Shield               |                |
| 12–13 | NC         | Reserved for future use   |                |
| 14    | DVI_5V     | 5V / 100mA Power Supply   |                |
| 15    | GND        | Ground                    |                |
| 16    | DISPDET    | Hot Plug Detection        | 10<br>16<br>24 |
| 17    | TMDS0-     | Differential TMDS Data 0- |                |
| 18    | TMDS0+     | Differential TMDS Data 0+ |                |
| 19    | GND        | TMDS Shield               |                |
| 20–21 | NC         | Reserved for future use   |                |
| 22    | GND        | TMDS Shield               |                |
| 23    | TMDSSCL-   | Differential TMDS Clock-  |                |
| 24    | TMDSSCL+   | Differential TMDS Clock + |                |

## **Phoenix- Award BIOS Configuration**

The system BIOS (Basic Input Output System) provides an interface between the operating system and the hardware of the Half Size Slot CPU. The interface provided by BIOS is compatible with the nonindustrial PC. The EICM<sup>®</sup> STX CPU uses the BIOS Setup program, a setup utility in flash memory which could be accessed by pressing the DELETE/ENTF key at the appropriate time during system boot . The utility is used to set configuration data in CMOS.

## Main Menu

| Phoenix - Award                       | CMOS Setup Utility          |  |
|---------------------------------------|-----------------------------|--|
| Standard CMOS Features                | Frequency-/ Voltage Control |  |
| Advanced BIOS Features                | Load Optimized Defaults     |  |
| Advanced Chipset Features             | Load Fail-Safe Defaults     |  |
| Integrated Peripherals                | Set Supervisor Password     |  |
| Power Management Setup                | Set User Password           |  |
| PnP/PCI Configuration                 | Save & Exit Setup           |  |
| PC Health Status                      | Exit Without Saving         |  |
| ESC : QUIT<br>F10 : Save & Exit Setup | <b>↑↓→←</b> : Select Item   |  |
| Time, Date, H                         | Hard Disk Type              |  |

### **Standard CMOS Features**

The Standard CMOS feature setup includes all the settings of a standard ATcompatible BIOS (date, time, hard disk type, video adapter type, memory...).

| Phoenix - Awa<br>Stanc                                            | rdBIOS CMOS Setup Ut<br>lard CMOS Feature | ility             |
|-------------------------------------------------------------------|-------------------------------------------|-------------------|
|                                                                   |                                           | Item help         |
| Date (mm:dd:yy)                                                   | xx:xx:xx                                  |                   |
| Time (hh:mm:ss)                                                   | xx:xx:xx                                  | Menu Level >      |
| IDE Primary Master                                                | [XXXX]                                    |                   |
| IDE Primary Slave                                                 | [XXXX]                                    |                   |
| IDE Primary Master                                                | [XXXX]                                    |                   |
| IDE Primary Master                                                | [XXXX]                                    |                   |
| Drive A                                                           | [ 1.44, 3,5in.]                           |                   |
|                                                                   |                                           |                   |
| LCD Type                                                          | T0 640x480 TFT                            |                   |
| Screen expansion                                                  | Enabled                                   |                   |
| TV Format                                                         | NTSC                                      |                   |
| Display Type During                                               | CRT+LCD                                   |                   |
| Display Type after Post                                           | CRT+LCD                                   |                   |
| Halt on                                                           | All, But Keyboard                         |                   |
|                                                                   |                                           |                   |
| Base Memory                                                       | XXXK                                      |                   |
| Extended Memory                                                   | XXXXXK                                    |                   |
|                                                                   |                                           |                   |
| $\uparrow \downarrow \rightarrow \leftarrow :$ Move Enter: Select | +/-/Pu/Pd: Value F1                       | LO:Save ESC: Exit |
| F1: General Help F5: Previo                                       | ous Values F7: Optin                      | mized Defaults    |

### **Options:**

| Date (mm:dd:yy)             | (XXXXX)   | Enter date                            |
|-----------------------------|-----------|---------------------------------------|
| Time (hh:mm:ss)             | (XXXXX)   | Enter time                            |
| IDE Primary Master          | (XXXXX)   | See Submenu IDE Drives                |
| IDE Primary Slave           | (XXXXX)   | See Submenu IDE Drives                |
| <b>IDE Secondary Master</b> | (XXXXX)   | See Submenu IDE Drives                |
| IDE Secondary Slave         | (XXXXX)   | See Submenu IDE Drives                |
| Drive A:                    | None - 36 | 0K, 5,25in 1.2MB, 5,25in 720K, 3,5 in |
|                             | 1,44MB, 3 | ,5 in 2.88MB, 3,5 in.                 |

| LCD Type                |                       | VG          | A BIOS Default T0 640x                                   | 480 TFT <b>T1</b> 800x600 TFT     |
|-------------------------|-----------------------|-------------|----------------------------------------------------------|-----------------------------------|
|                         |                       | T2          | 1024x768 TFT                                             | <b>T3</b> 1280x1024 TFT –         |
|                         |                       | Т4          | 640x480 DSTN                                             | T5 800x600 DSTN -                 |
|                         |                       | Т6          | 1024x768 DSTN                                            | <b>T7</b> 1024x768 TFT -          |
|                         |                       | Т8          | 640x480 TFT                                              | <b>T9</b> 800x600 TFT -           |
|                         |                       | T1(         | <b>0</b> 1024x768 TFT                                    | T11 1280x1024 TFT -               |
|                         |                       | <b>T1</b> 2 | 2 1400x1050 DSTN                                         | T13 800x600 DSTN                  |
|                         |                       | T14         | <b>4</b> 1024x768 DSTN                                   | T151280x1024 DSTN                 |
| Screen Expar            | nsion                 | Dis         | abled - Enabled                                          |                                   |
| TV Format               |                       | NT          | SC - PAL                                                 |                                   |
| Display Type            | During Po             | ost:        | VGA default - CRT only<br>TV only - CRT+TV               | - LCD only - CRT+LCD -            |
| Display Type            | after Post            | t           | VGA default - CRT only<br>TV only - CRT+TV               | - LCD only - CRT+LCD -            |
| Halt on                 |                       |             | All Errors - No Errors - A<br>Diskette - All,but Disk/Ke | ll, but Keyboard - All,but<br>∌y. |
| KS                      | Hinweis               | für         | "LCD Type" Einstellung                                   | gen:                              |
|                         | INLine-P3<br>Verwendu | 3_e<br>ung  | unterstützt nur folgende<br>der DVI-D Schnittstelle:     | Einstellungen bei                 |
|                         | <b>TO</b> 64          | 0x4         | 80 TFT                                                   |                                   |
| <b>T7</b> 1024x768 TFT  |                       |             |                                                          |                                   |
| <b>T9</b> 800x600 TFT   |                       |             |                                                          |                                   |
| <b>T10</b> 1024x768 TFT |                       |             |                                                          |                                   |
|                         | <b>D T11</b> 12       | 280         | x1024 TFT                                                |                                   |
|                         |                       |             |                                                          |                                   |

#### Submenu IDE Drives

| CMOS Setup Utility - Cop | yright ( C ) 1<br>IDE Primary Mas | 984 - 2001 Award Software<br>ter |
|--------------------------|-----------------------------------|----------------------------------|
| IDE HDD Auto-Detection   | Press Enter                       | Item help                        |
| IDE Primary Master       | AUTO                              |                                  |
| Access Mode              | AUTO                              | Menu Level >                     |
|                          |                                   |                                  |
| Capacity                 | XXXX                              |                                  |
| Cylinder                 | XXXX                              |                                  |
| Head                     | XXXX                              |                                  |
| Precomp                  | XXXX                              |                                  |
| Landing Zone             | XXXX                              |                                  |
| Sector                   | XXXX                              |                                  |
|                          |                                   |                                  |
|                          |                                   |                                  |

Options: IDE HDD Auto-Detection IDE XXX XXX Access Mode

(Press Enter) None - AUTO -Manual CHS - LBA - Large - AUTO

Below this you can find the values capacity, cylinder, head, precomp, landing zone, and sector of the detected harddisk drive

### **Advanced BIOS Features**

This Setup page includes all the items of PHOENIX-AWARD special enhanced features. The user can change system related parameters.

| Phoenix Aw               | /ai | dBIOS CMOS Setup | Utility      |
|--------------------------|-----|------------------|--------------|
| Advanced BIOS Features   |     |                  |              |
|                          |     |                  | Item help    |
| Virus Warning            | :   | Disabled         |              |
| CPU Internal Cache       | :   | Enabled          |              |
| External Cache           | :   | Enabled          | Menu Level > |
| CPU L2 Cache ECC         | :   | Enabled          |              |
| Prozessor Number         | :   | Disabled         |              |
| Quick Power On Self Test | :   | Enabled          |              |
| First Boot device        | :   | Floppy           |              |
| Second Boot device       | :   | HDD-0            |              |
| Third Boot device        | :   | CDROM            |              |
| Boot other devices       | :   | Disabled         |              |
| Onboard LAN Boot ROM     | :   | Disabled         |              |
| Optimized Default Select | :   | BIOS Optimized   |              |
| Cardbus IRQ Mode Select  | :   | PCKN4000         |              |
| Swap Floppy Drive        | :   | Disabled         |              |
| Boot up Floppy Seek      | :   | Enabled          |              |
| Boot up NumLock Status   | :   | ON               |              |
| Gate A20 Options         | :   | Normal           |              |
| Typematic Rate Setting   | :   | Disabled         |              |
| Typematic Rate           | :   | 6                |              |
| Typematic Delay (Msec)   | :   | 250              |              |
| Security Option          | :   | Setup            |              |
| PS/2 Mouse Controll      | :   | Enable           |              |
| OS Select for DRAM >     | :   | Non-OS2          |              |
| Video BIOS Shadow        | :   | Enable           |              |
| C800:CBFFF               | :   | Disable          |              |
| CC00:CFFFF               | :   | Disable          |              |
| D000:D3FFF               | :   | Disable          |              |
| D400:D7FFF               | :   | Disable          |              |
| D800:DBFFF               | :   | Disable          |              |
| DC00:DFFF                | :   | Disable          |              |
| Small LOGO (EPA) Show    | :   | Enabled          |              |
|                          |     |                  |              |

| Options:                   |                                                                                                    |
|----------------------------|----------------------------------------------------------------------------------------------------|
| Virus Warning              | Enabled - Disabled                                                                                                    |
| CPU Internal Cache         | Disabled - Enabled                                                                                                    |
| External Cache             | Disabled - Enabled                                                                                                    |
| CPU L2 Cache ECC Checking  | Enabled -Disabled                                                                                                    |
| Prozessor Number Features  | Disabled - Enabled                                                                                                    |
| Quick Power On Self Test   | Disabled - Enabled                                                                                                    |
| First Boot device          | Floppy - LS120 - HDD0 - SCSI - CDROM - HDD1 -<br>HDD2 - HDD3 - ZIP100 - USB/FDD - USB/ZIP<br>USB /CDROM - USB/HDD - LAN - Disabled  |
| Second Boot device         | Floppy - LS120 - HDD0 - SCSI - CDROM - HDD1 -<br>HDD2 - HDD3 - ZIP100 - USB/FDD - USB/ZIP -<br>USB/CDROM - USB/HDD - LAN - Disabled |
| Third Boot device          | Floppy - LS120 - HDD0 - SCSI - CDROM - HDD1 -<br>HDD2 - HDD3 - ZIP100 - USB/FDD - USB/ZIP -<br>USB/CDROM - USB/HDD - LAN - Disabled |
| Boot other device          | Disabled - Enabled                                                                                                    |
| Onboard LAN Boot ROM       | Disabled - Enabled                                                                                                    |
| Optimized Default Select   | BIOS Optimized - Previous Setup                                                                                                    |
| Cardbus IRQ Mode select    | PCKN4000 - STB97200                                                                                                    |
| Swap Floppy Drive          | Disabled - Enabled                                                                                                    |
| Boot up Floppy Seek        | Disabled - Enabled                                                                                                    |
| Boot up NumLock Status     | Off - On                                                                                                    |
| Gate A20 Options           | Normal - Fast                                                                                                    |
| Typematic Rate Setting     | Disabled - Enabled                                                                                                    |
| Typematic Rate (Chars/Sec) | 6 - 8 - 10 - 12 - 15 - 20 - 24 - 30                                                                                                 |
| Typematic Delay (Msec)     | 250 - 500 - 750 - 1000                                                                                                    |
| Security Option            | Setup - System                                                                                                    |
| PS/2 Mouse Controll        | Disabled - Enabled                                                                                                    |
| OS Select for DRAM > 64MB  | Non/OS2 - OS2                                                                                                    |
| Video BIOS Shadow          | Disabled - Enabled                                                                                                    |
| C800:CBFFF                 | Disabled - Enabled                                                                                                    |
| CC00:CFFFF                 | Disabled - Enabled                                                                                                    |
| D000:D3FFF                 | Disabled - Enabled                                                                                                    |
| D400:D7FFF                 | Disabled - Enabled                                                                                                    |
| D800:DBFFF                 | Disabled - Enabled                                                                                                    |
| DC00:DFFFF                 | Disabled - Enabled                                                                                                    |
| Small Logo (EPA)Show       | Disabled – Enabled                                                                                                    |

### **Advanced Chipset Features**

This section allows you to configure the system based on the specific features of the installed chipset. This chipset controls bus speeds and access to system memory resources, such as DRAM and the external cache. It also coordinates communications between the conventional ISA bus and the PCI bus.

| Phoenix Aw<br>Advar     | ar<br>nce | dBIOS CMOS Setued Chipset Feat | up Utility<br>ures |
|-------------------------|-----------|--------------------------------|--------------------|
| DRAM Timing By SPD      | :         | Enabled                        | Item help          |
| DRAM Clock              | :         | Host CLK                       | -                  |
| RAM Cycle Length        | :         | 3                              | Menu Level >       |
| Bank Interleave         | :         | Disabled                       |                    |
| Memory Hole             | :         | Disabled                       |                    |
| P2C/C2P Concurrency     | :         | Enabled                        |                    |
| System BIOS Cacheable   | :         | Enabled                        |                    |
| Frame Buffer Size       | :         | 16M                            |                    |
| AGP Aperture Size       | :         | 64M                            |                    |
| AGP - 4x Mode           | :         | Enabled                        |                    |
| USB Port1 & Port2       | :         | Enabled                        |                    |
| USB Port3 & Port4       | :         | Disabled                       |                    |
| USB Keyboard Support    | :         | Enabled                        |                    |
| Onchip Sound            | :         | Disabled                       |                    |
| CPU to PCI Write Buffer | :         | Enabled                        |                    |
| PCI Dynamic Bursting    | :         | Enabled                        |                    |
| PCI Master 0 WS Write   | :         | Enabled                        |                    |
| PCI#2 Access #1 Retry   | :         | Enabled                        |                    |
| AGP Master 1 WS Write   | :         | Enabled                        |                    |
| AGP Master WS Read      | :         | Disabled                       |                    |
|                         |           |                                |                    |
|                         |           |                                |                    |

### Options:

DRAM Timing By SPD DRAM Clock SDRAM Cycle length Bank Interleave Memory Hole P2C/C2P Concurrency System BIOS Cachable Video RMA Cachable Frame Buffer Size Disabled -Enabled Host CLK -HCLK -33M-HCLK +33M 3 - 2 Disable - 2 Bank - 4 Bank Disable - 15M - 16M Disabled - Enabled Disabled - Enabled Disabled - Enabled 2M - 4M - 8M - 16M - 32M AGP Aperture Size AGP - 4X Mode USB Port1 & Port2 USB Port3 & Port4 USB Keyboard Support Onchip Sound CPU to PCI Write Buffer PCI Dynamic Bursting PCI Master 0 WS Write PCI Delay Transaction PCI#2 Access #1 Retry AGP Master 1 WS Write 128M - 64M - 32M - 16M - 4M Disabled - Enabled Disabled - Enabled Disabled - Enabled Disabled - Enabled Disabled - Auto Disabled - Enabled Disabled - Enabled Disabled - Enabled Disabled - Enabled Disabled - Enabled Disabled - Enabled

### **Integrated Peripherals**

Input and output subsystems that depends on the integrated peripherals controller in your system:

| CMOS Setup Utility - Copyr | iç | jht ( C ) 1984   | - 2001 Award Software |
|----------------------------|----|------------------|-----------------------|
| Intec                      | jr | ated Peripherals | 3                     |
| On-Chip IDE Channel 0      | :  | Enabled          | Item help             |
| On-Chip IDE Channel 1      | :  | Enabled          |                       |
| IDE Prefetch Mode          | :  | Disabile         | Menu Level >          |
| Primary Master PIO         | :  | Auto             |                       |
| Primary Slave PIO          | :  | Auto             |                       |
| Secondary Master PIO       | :  | Auto             |                       |
| Secondary Slave PIO        | :  | Auto             |                       |
| Primary Master UDMA        | :  | Disabled         |                       |
| Primary Slave UDMA         | :  | Disabled         |                       |
| Secondary Master UDMA      | :  | Disabled         |                       |
| Secondary Slave UDMA       | :  | Disabled         |                       |
| Init Display First         | :  | PCI Slot         |                       |
| IDE HDD Block Mode         | :  | Enabled          |                       |
| Onboard FDC Controller     | :  | Enabled          |                       |
| Onboard Serial Port 1      | :  | 3F8 / IRQ4       |                       |
| Onboard Serial Port 2      | :  | 2F8 / IRQ3       |                       |
| UART 2 Mode                | :  | Standard         |                       |
| IR Function Duplex         | :  | Half             |                       |
| Tx, Rx inverting enable    | :  | No, Yes          |                       |
| Onboard Parallel Port      | :  | 378 / IRQ7       |                       |
| Parallel Port Mode         | :  | Normal           |                       |
| ECP Mode Use DMA           | :  | 3                |                       |
| ECP Mode Use Type          | :  | EPP1.9           |                       |
| Onboard Serial Port 3      | :  | 3E8              |                       |
| Serial Port 3 Use IRQ      | :  | IRQ10            |                       |
| Onboard Serial Port 4      | :  | 2E8              |                       |
| Serial Port 4 Use IRQ      | :  | IRQ11            |                       |
| Onboard Legacy Audio       | :  | Disabled         |                       |
| Sound Blaster              | :  | Disabled         |                       |
| SB I/O Base Address        | :  | 220H             |                       |
| SB IRQ Select              | :  | IRQ 5            |                       |
| SB DMA Select              | :  | DMA1             |                       |
| MPU-401                    | :  | Disable          |                       |
| MPU-401 I/O Address        | :  | 330-333H         |                       |
|                            |    |                  |                       |

| Options:               |                                                         |
|------------------------|---------------------------------------------------------|
| On-Chip IDE Channel 0  | Disabled - Enabled                                      |
| On-Chip IDE Channel 1  | Disabled - Enabled                                      |
| IDE Prefetch Mode      | Disabled - Enabled                                      |
| Primary Master PIO     | Auto - Mode0 - Mode1 - Mode2 - Mode3 - Mode4            |
| Primary Slave PIO      | Auto - Mode0 - Mode1 - Mode2 - Mode3 - Mode4            |
| Secondary Master PIO   | Auto - Mode0 - Mode1 - Mode2 - Mode3 - Mode4            |
| Secondary Slave PIO    | Auto - Mode0 - Mode1 - Mode2 - Mode3 - Mode4            |
| Primary Master UDMA    | Auto - Disabled                                         |
| Primary Slave UDMA     | Auto - Disabled                                         |
| Secondary Master UDMA  | Auto - Disabled                                         |
| Secondary Slave UDMA   | Auto - Disabled                                         |
| Init Display first     | PCI Slot - AGP                                          |
| IDE HDD Block mode     | Disabled - Enabled-                                     |
| Onboard FDC controller | Disabled - Enabled                                      |
| Onboard Serial Port 1  | Disabled - 3F8/IRQ4 - 2F8/IRQ3 - 3E8/IRQ4 -<br>2E8/IRQ3 |
| Onboard Serial Port 2  | Disabled - 3F8/IRQ4 - 2F8/IRQ3 - 3E8/IRQ4 -<br>2E8/IRQ3 |
| UART Mode Select       | Standrad - HPSIR - ASKIR                                |
| IR Function Duplex     | Full - Half                                             |
| Tx,Rx inverting enable | Yes,Yes - Yes,No - No,Yes - No,No                       |
| Onboard Parallel Port  | Disabled - 3BC/IRQ7 - 378/IRQ7 - 278/IRQ5               |
| Parallel Port Mode     | Normal - EPP - ECP - EPP/ECP                            |
| ECP Mode Use DMA       | 3 - 1                                                   |
| Parallel Port EPP Type | EPP1.9 - EPP1.7                                         |
| Onboard Serial Port 3  | Disabled - 3F8 - 2F8 - 2E8 - 3E8                        |
| Serial Port 3 Use IRQ  | IRQ10- IRQ11 - IRQ3 - IRQ4                              |
| Onboard Serial Port 4  | Disabled - 3F8 - 2F8 - 3E8 - 2E8                        |
| Serial Port 4 Use IRQ  | IRQ10 - IRQ11- IRQ3 - IRQ4                              |
| Onboard Legacy Audio   | Disabled - Enabled                                      |
| Sound Blaster          | Disabled - Enabled                                      |
| SB I/O Base Address    | 220H - 240H - 260H - 280H -Disabled                     |
| SB IRQ Select          | IRQ5 - IRQ7 - IRQ9 - IRQ10                              |
| SB DMA Select          | DMA0 - DMA1- DMA2- DMA3                                 |
| MPU-401                | Disabled - Enabled                                      |
| MPU-401 I/O Address    | 300/303H - 310/313H - 320/323H - 330/333H               |

### **Power Management**

These options allow the user to modify the power management parameters.

| Phoenix - AwardBIOS CMOS Setup Utility |               |              |  |  |
|----------------------------------------|---------------|--------------|--|--|
|                                        | Power Manage  | ement Setup  |  |  |
| ACPI Function                          | Disable       | ITEM HELP    |  |  |
| Power Management                       | [Press Enter] |              |  |  |
| PM Control by APM                      | Yes           | MENU LEVEL > |  |  |
| Video Off Option                       | Suspend ->Off |              |  |  |
| Video Off Method                       | DPMS Support  |              |  |  |
| MODEM Use IRQ                          | NA            |              |  |  |
| Soft-Off by PWRBTN                     | Instant-Off   |              |  |  |
| Wake Up Events                         | [Press Enter] |              |  |  |
|                                        |               |              |  |  |

| Options:                            |                                                                                                    |
|-------------------------------------|----------------------------------------------------------------------------------------------------|
| ACPI function                       | Disabled - Enabled                                                                                                    |
| Power Management                    | "see Submenu Power management"                                                                                             |
| PM Control by APM                   | No - Yes                                                                                                    |
| Video Off Option                    | Always On - Suspend->Off - All Modes->Off                                                                                  |
| Video Off Mode                      | DPMS Support - Blank screen - V/H SYNC +Blank                                                                              |
| Modem use IRQ                       | NA - 3 - 4 - 5 - 7 - 9 - 10 -11                                                                                            |
| Soft-off by PWRBTN                  | Instand-off - Delay 4sec.                                                                                                  |
| Wake Up Events                      | "see Submenu wake up Events"                                                                                               |
| Submenu Power Managemen<br>Options: | <u>t</u>                                                                                                    |
| Power Management                    | User define - Min Saving - Max Saving                                                                                      |
| HDD Power Down                      | Disable - 1Min - 2Min - 3Min - 4Min - 5Min - 6Min<br>7Min - 8Min - 9Min - 10Min - 11Min - 12Min -<br>13Min - 14Min - 15Min |
| Doze mode                           | Disable - 1Min - 2Min - 4Min - 6Min - 8Min -<br>10Min - 20Min - 30Min - 40Min - 1Hour                                      |
| Suspend Mode                        | Disable - 1Min - 2Min - 4Min - 6Min - 8Min -<br>10Min - 20Min - 30Min - 40Min - 1Hour                                      |

### **Options Submenu Wake up Events**

| "See Submenu IRQ activity Monitoring" |
|---------------------------------------|
| Off - ON                              |
| Disabled - Enabled                    |
| Off - ON                              |
| Off - ON                              |
| None - LPT - COM - LPT/COM            |
| Off - ON                              |
|                                       |

| Submenu IRQ Activity Monitoring |                    |  |  |
|---------------------------------|--------------------|--|--|
| Options:                        |                    |  |  |
| IRQ3 (COM2)                     | Disabled - Enabled |  |  |
| IRQ4 (COM1)                     | Disabled - Enabled |  |  |
| IRQ5 (LPT2)                     | Disabled - Enabled |  |  |
| IRQ6 (Floppy Disk)              | Disabled - Enabled |  |  |
| IRQ7 (LPT1)                     | Disabled - Enabled |  |  |
| IRQ8 (RTC Alarm)                | Disabled - Enabled |  |  |
| IRQ9 (IRQ2 Redir)               | Disabled - Enabled |  |  |
| IRQ10 (COM3)                    | Disabled - Enabled |  |  |
| IRQ11(COM4)                     | Disabled - Enabled |  |  |
| IRQ12 (PS/2 Mouse)              | Disabled - Enabled |  |  |
| IRQ13 (Coprocessor)             | Disabled - Enabled |  |  |
| IRQ14 (Hard Disk)               | Disabled - Enabled |  |  |
| IRQ15 (Reserved)                | Disabled - Enabled |  |  |

### **PnP/PCI** Configuration

This Setup page is used to sets plug and play and PCI configuration options.

| Phoenix - AwardBIOS CMOS Setup Utility |               |              |  |  |  |
|----------------------------------------|---------------|--------------|--|--|--|
| PnP / PCI Configuration                |               |              |  |  |  |
| PnP OS installed                       | : NO          | ITEM HELP    |  |  |  |
| Reset Configuration                    | : Disabled    |              |  |  |  |
| Resources Controlled                   | : Auto (ESCD) | MENU LEVEL > |  |  |  |
| IRQ Resources                          | [Press Enter] |              |  |  |  |
| DMA Resources                          | [Press Enter] |              |  |  |  |
|                                        |               |              |  |  |  |
| PCI / VGA Palette                      | : Disabled    |              |  |  |  |
| Assign IRQ For VGA                     | : Enabled     |              |  |  |  |
| Assign IRQ For USB                     | : Enabled     |              |  |  |  |
|                                        |               |              |  |  |  |
|                                        |               |              |  |  |  |
|                                        |               | 1            |  |  |  |
|                                        |               |              |  |  |  |

Options:

| PNP OS installed                                                                   | No- Yes                                                                                                |  |
|------------------------------------------------------------------------------------|----------------------------------------------------------------------------------------------------|--|
| Reset configuration data                                                           | Disabled - Enabled                                                                                     |  |
| Resources controlled by                                                            | Auto(ESCD) - Manual                                                                                    |  |
| IRQ Resources                                                                      | "see Submenu IRQ Resources"                                                                            |  |
|                                                                                    |                                                                                                    |  |
| DMA Resources                                                                      | "see Submenu DMA Resources"                                                                            |  |
| DMA Resources<br>PCI/VGA Palette snoop                                             | "see Submenu DMA Resources"<br>Disabled - Enabled                                                      |  |
| DMA Resources<br>PCI/VGA Palette snoop<br>Assign IRQ For VGA                       | " <b>see Submenu DMA Resources</b> "<br>Disabled - Enabled<br>Disabled - Enabled                       |  |
| DMA Resources<br>PCI/VGA Palette snoop<br>Assign IRQ For VGA<br>Assign IRQ For USB | " <b>see Submenu DMA Resources</b> "<br>Disabled - Enabled<br>Disabled - Enabled<br>Disabled - Enabled |  |

#### Submenu IRQ Resources **Options:** IRQ-3 assigned to PCI/ISA PnP - Legacy ISA IRQ-4 assigned to PCI/ISA PnP - Legacy ISA IRQ-5 assigned to PCI/ISA PnP - Legacy ISA IRQ-6 assigned to PCI/ISA PnP - Legacy ISA **IRQ-7** assigned to PCI/ISA PnP - Legacy ISA IRQ-8 assigned to PCI/ISA PnP - Legacy ISA IRQ-9 assigned to PCI/ISA PnP - Legacy ISA IRQ-10 assigned to PCI/ISA PnP - Legacy ISA IRQ-11 assigned to PCI/ISA PnP - Legacy ISA IRQ-12 assigned to PCI/ISA PnP - Legacy ISA IRQ-13 assigned to PCI/ISA PnP - Legacy ISA IRQ-14 assigned to PCI/ISA PnP - Legacy ISA IRQ-15 assigned to PCI/ISA PnP - Legacy ISA Submenu DMA Resources Options: DMA-0 assigned to PCI/ISA PnP - Legacy ISA DMA-1 assigned to PCI/ISA PnP - Legacy ISA DMA-3 assigned to PCI/ISA PnP - Legacy ISA DMA-5 assigned to PCI/ISA PnP - Legacy ISA DMA-6 assigned to PCI/ISA PnP - Legacy ISA DMA-7 assigned to PCI/ISA PnP - Legacy ISA

### Frequency/Voltage Control

This Option configures the PCI bus system. All PCI bus Systems on the system use INT#, thus all installed PCI cards must be set to this value.

| Phoenix - AwardBIOS CMOS Setup Utility |            |         |                   |  |  |  |
|----------------------------------------|------------|---------|-------------------|--|--|--|
| Frequency/Voltage control              |            |         |                   |  |  |  |
| Auto Detect DIMM/PCI                   | CLK        | Disable | The second second |  |  |  |
| Spread Spectrum                        | um Disable |         | ltem help         |  |  |  |
| CPU Host/PCI Clock                     |            | Default | Menu Level >      |  |  |  |
|                                        |            |         |                   |  |  |  |

Options: Auto Detect DIMM/PCI Clk Spread Spectrum CPU Host/PCI Clock

Disable - Enable Disable - +-0.25% - +-0.5% Default - 100/33MHz

## **Technischer Support**

Für technische Fragen, setzen Sie sich bitte mit unserem technischen Support in Verbindung:

 Tel:
 +49 (0)9461 950-104

 Fax:
 +49 (0)9461 950-200

 E-Mail:
 techsup@kontron.com

Halten Sie Folgendes griffbereit:

- die Artikelnummer des Geräts (P/No #),
- die Seriennummer des Geräts (S/No #) (Die Seriennummer finden Sie auf dem Typenschild auf der rechten Seite des Geräts).

Schildern Sie unserem Mitarbeiter das Problem.

Falls Sie weitere Informationen über Kontron Embedded Computers, unsere Produkte oder Dienstleistungen wünschen, können Sie uns über die oben genannten Telefon-, Faxnummern, und über: <u>www.kontron.com</u> erreichen oder schreiben Sie uns:

Kontron Embedded Computers GmbH Oskar-von-Miller-Str. 1

85386 Eching Deutschland

## Rücksendungen

Bevor Sie ein nicht ordnungsgemäß funktionierendes Gerät an Kontron Embedded Computers zurückschicken, befolgen Sie bitte die unten aufgelisteten Punkte:

- Kontaktieren Sie unseren Kundendienst und lassen Sie sich eine RMA # geben. Fax: (+49) 8165-77 311 E-Mail: <u>service@kontron.com</u>
- Vergewissern Sie sich, dass Sie die RMA # von Kontron Kundendienst erhalten haben bevor Sie das Gerät zurückschicken. Schreiben Sie diese Nummer gut lesbar auf das Paket, das Sie uns zuschicken.
- 3. Beschreiben Sie den aufgetretenen Fehler.
- 4. Geben Sie einen Namen und eine Telefonnummer eines Ansprechpartners an, für weitere Informationen wenn nötig. Wenn möglich, fügen Sie alle notwendigen Zollpapiere und Rechnungen bei.
- 5. Wenn Sie ein Gerät zurückschicken:
  - Verpacken Sie das Gerät sicher in den Originalkarton.
  - Fügen Sie eine Kopie des RMA Formulars der Lieferung bei.